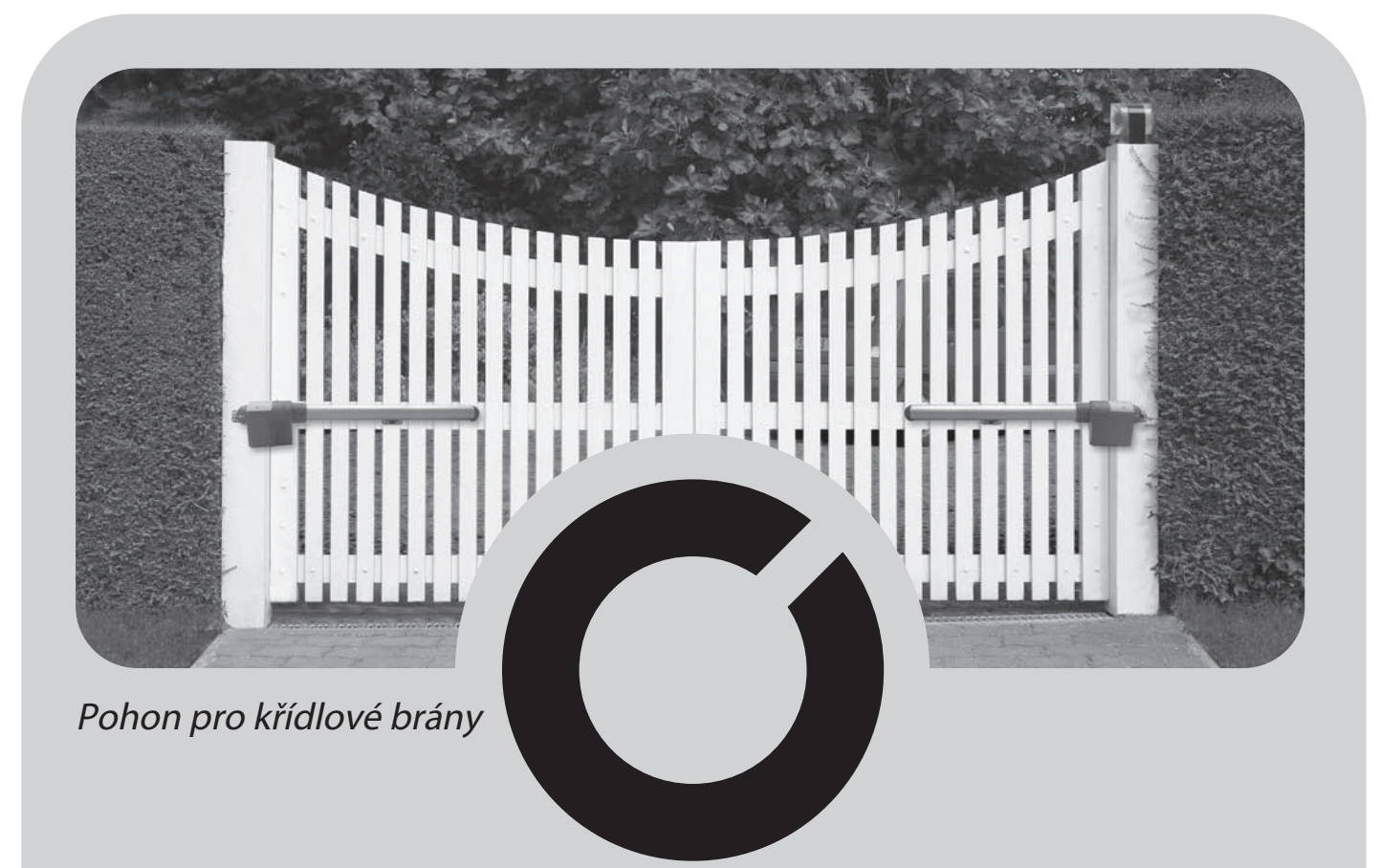

# XW4 - XW5

# Pokyny a upozornění pro montáž

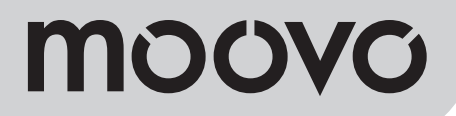

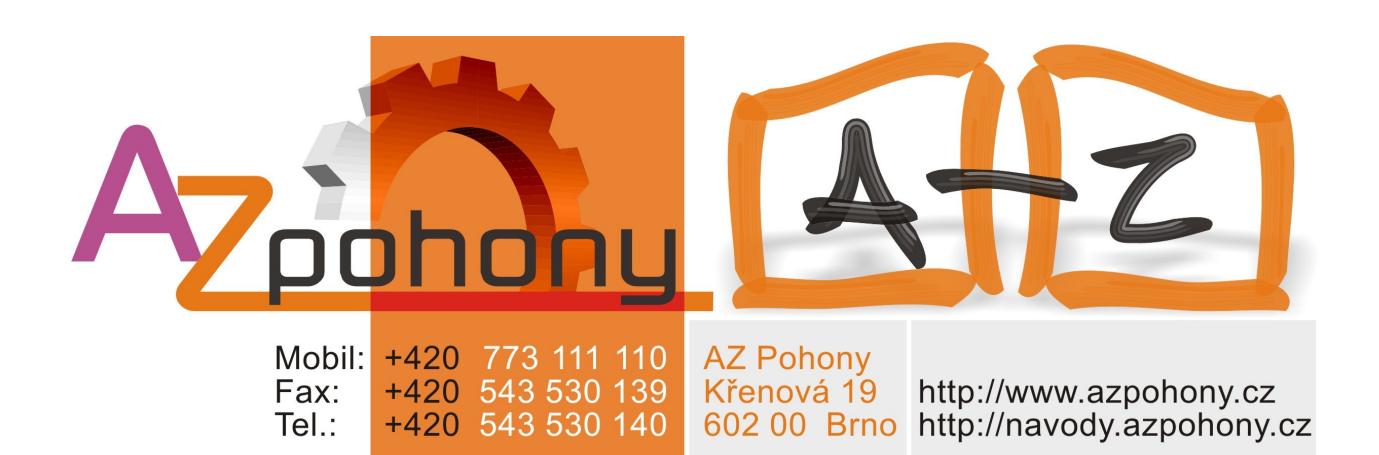

# OBSAH

| BEZPEČNOSTNÍ UPOZORNĚNÍ                                                                      | ÚKONY VYHRAZENÉ PRO KVALIFIKOVANÉ OSOBY                                                           |      |
|----------------------------------------------------------------------------------------------|---------------------------------------------------------------------------------------------------|------|
| A OPATŘENÍ                                                                                   | <ul> <li>– Připojení automatizace k elektrickému přívodu pomocí jiného, než dodávaného</li> </ul> |      |
| Krok 1                                                                                       | s výrobkem                                                                                        | 26   |
| - Pracujte bezpečně!                                                                         | 4 – Testování automatizace a uvedení do provozu                                                   | 27   |
| - Upozornění k instalaci                                                                     | 4 – Likvidace produktu                                                                            | 27   |
|                                                                                              | _                                                                                                 |      |
| POPIS PRODUKTU A PŘÍPRAVA<br>K MONTÁŽI                                                       | TECHNICKÉ SPECIFIKACE KOMPONENT<br>PRODUKTU                                                       | 28   |
| KROK 2                                                                                       |                                                                                                   | 20   |
| 2.1 - Popis výrobku a způsob použití                                                         | 5                                                                                                 | 50   |
| 2.2 - Komponenty použité pro vytvoření kompletního systému                                   |                                                                                                   | 1/11 |
|                                                                                              |                                                                                                   |      |
| KROK 3<br>Předběžná kontrola před instalací                                                  | 6                                                                                                 |      |
| 3.1 - Kontrola vhodnosti brány a prostředí pro umístění automatizace                         | 6                                                                                                 |      |
| 3.2 - Kontrola limitů pro použití výrobku                                                    | 6                                                                                                 |      |
|                                                                                              | —                                                                                                 |      |
| KROK 4                                                                                       |                                                                                                   |      |
| 4.1 - Příprava před instalací                                                                | 7                                                                                                 |      |
| - 4.1.1 - Typické nastavení systému                                                          | 7                                                                                                 |      |
| - 4.1.2 - Umístění jednotlivých komponent                                                    | 7                                                                                                 |      |
| - 4.1.3 - Výběr křídla brány, na které bude instalován motor                                 | -                                                                                                 |      |
| s řídicí jednotkou                                                                           |                                                                                                   |      |
| - 4.1.4 - Rozlišeni na "křidlo 1" a "křidlo 2" na bráně                                      | 7                                                                                                 |      |
| - 4.1.5 - Propojeni jednotlivych zarizeni                                                    | $\frac{1}{2}$                                                                                     |      |
|                                                                                              |                                                                                                   |      |
|                                                                                              | <u></u>                                                                                           |      |
|                                                                                              | <u> </u>                                                                                          |      |
| INSTALACE: MONTÁŽ KOMPONENT A<br>JEJICH PŘIPOJENÍ                                            |                                                                                                   |      |
| KROK 5                                                                                       |                                                                                                   |      |
| – Instalace součástí automatizace                                                            | 10                                                                                                |      |
|                                                                                              |                                                                                                   |      |
| KROK 6                                                                                       |                                                                                                   |      |
| <ul> <li>Instalace a připojení komponent systému</li> </ul>                                  | 13                                                                                                |      |
| 6.1 - Nastavení řídící jednotky pro otevírání "křídla 2" nebo automatizaci jednokřídlé brány | 14                                                                                                |      |
| 6.2 - Instalace a připojení motoru bez řídící jednotky                                       | 14                                                                                                |      |
| 6.3 - Instalace a připojení výstražného majáku model MF                                      | 15                                                                                                |      |
| 6.4 - Instalace a připojení fotobuňek model MP                                               | 17                                                                                                |      |
| - Výběr provozniho režimu fotobuňek                                                          |                                                                                                   |      |
| 6.5 - Instalace a připojení klávesnice model MK                                              |                                                                                                   |      |
| 6.6 - Instalace a pripojeni zalozni baterie model MB                                         | 20                                                                                                |      |
|                                                                                              |                                                                                                   |      |
|                                                                                              |                                                                                                   |      |
| KROK 7                                                                                       | 21                                                                                                |      |
| PRVNÍ START A KONTROLA                                                                       |                                                                                                   |      |
| ELEKTRICKÉHO PŘIPOJENÍ                                                                       |                                                                                                   |      |
| KROK 8                                                                                       | 21                                                                                                |      |
| PROGRAMOVÁNÍ AUTOMATIZACE                                                                    |                                                                                                   |      |
| KROK 9                                                                                       |                                                                                                   |      |
| 91 - Učení zařízení připojených pomocí sběrnice "Bus" a koncových poloh                      | —                                                                                                 |      |
| křídel v pozicích "0" a "1".                                                                 | 22                                                                                                |      |
| 9.2 - Učení dálkového ovladače MT4                                                           | 23                                                                                                |      |
| 9.3 - Programování klávesnice MK                                                             | 23                                                                                                |      |
| PŘIZPŮSOBENÍ A DALŠÍ VOLITELNÉ FUNKCE                                                        | _                                                                                                 |      |
| 10 - Přizpůsobení činnosti automatizace                                                      | 74                                                                                                |      |
| 11 - Učení dálkového ovladače v dosahu                                                       |                                                                                                   |      |
| řídící jednotky                                                                              | 24                                                                                                |      |
| 12 - Vymazání dat z paměti řídící jednotky                                                   | 24                                                                                                |      |
|                                                                                              | —                                                                                                 |      |

# BEZPEČNOSTNÍ UPOZORNĚNÍ A OPATŘENÍ

# KROK 1

#### PRACUJTE BEZPEČNĚ!

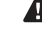

Věnujte pozornost, prosím – Pro zajištění osobní bezpečnosti je nutné dodržovat tyto pokyny.

Věnujte pozornost, prosím – Důležité bezpečnostní pokyny. Uschovejte pro pozdější potřebu.

Konstrukce a výroba zařízení, z nichž se skládá tento produkt, i informace v této příručce jsou v plné shodě se současnými bezpečnostními normami. Nesprávná instalace nebo naprogramování však může těm, kdo na systému pracují nebo jej používají, způsobit závažné fyzické zranění. Z tohoto důvodu během instalace vždy přísně dodržujte všechny pokyny v tomto návodu. Máte-li při instalací jakékoli pochybnosti, nepokračujte v ní a se žádostí o vysvětlení se obraťte na technickou asistenci firmy Moovo.

Instalujete-li automatizaci závor nebo vrat poprvé, doporučujeme, abyste si tuto příručku přečetli celou a velmi pečlivě. Je vhodné tak učinit ještě před před započetím jakýchkoliv prací, bez netrpělivosti na zahájení praktických úkonů.

Při studiu příručky je vhodné mít již k dispozici všechny součásti produktu, aby Vám informace v této příručce poskytnuté umožnily odzkoušení a kontrolu (vyjma fází programování).

Při čtení této příručky dbejte na dodržování všech pokynů označených následujícím symbolem:

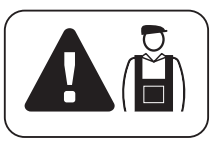

Tyto symboly označují předměty, které mohou být zdrojem případného nebezpečí, a je tedy třeba, aby předepsané úkony prováděl <u>výlučně kvalifi-kovaný a školený pracovník</u>, při dodržování uvedených pokynů a platných bezpečnostních norem.

# A UPOZORNĚNÍ K INSTALACI

Podle nejnovější legislativy musí instalace automatických dveří nebo vrat probíhat za bezvýhradného dodržení <u>norem předepsaných Evropskou</u> směrnicí 98/37/EC (Strojní směrnice) a zejména norem EN 12445, EN 12453 EN 12635 a EN 13241-1, které zajišťují předpokládané prohlášení o shodě automatizace.

Se zřetelem na výše uvedené je třeba, aby konečné připojení automatizace k elektrické přípojce, přezkoušení systému, uvedení do provozu a pravidelnou údržbu <u>prováděl školený a kvalifikovaný personál</u> v souladu s pokyny v oddíle *"Úkony vyhrazené kvalifikovaným technikům"*.

Tento personál je rovněž zodpovědný za požadované zkoušky dle přítomných rizik a za zajištění dodržení veškerých zákonných opatření, norem a nařízení a zejména všech požadavků normy EN 12445, která zavádí zkušební metody pro kontrolu automatizace vrat.

Nicméně, veškerá předběžná nastavení, instalaci a programovací úkony může provádět i personál se standardními dovednostmi, pokud při tom bude přísně dodržovat všechny pokyny a odpovídající kapitoly v této příručce, se zvláštním zřetelem k upozorněním v KROKU 1.

Před zahájením instalace proveďte následující kontroly a hodnocení:

 zajistěte, aby každé zařízení používané k sestavení automatizace bylo pro cílový systém vhodné. Za tímto účelem věnujte zvláštní pozornost údajům poskytnutým v odstavci "*Technické specifikace*". V instalaci nepokračujte, jestliže kterékoli, byť jen jediné zařízení, těmto specifikacím neodpovídá.

 zajistěte, aby zařízení v sadě postačovala k zaručení bezpečnosti a funkčnosti systému.

 proveďte vyhodnocení souvisejících rizik, včetně seznamu základních bezpečnostních požadavků tak, jak jsou uvedeny v *Příloze I Strojní* směrnice. Povšimněte si prosím, že hodnocení rizik je jedním z dokumentů obsažených v Technické dokumentaci automatizace. Je třeba, aby jej sestavoval profesionální montér. Vzhledem k rizikovým situacím, které by mohly nastat během fází instalace a užívání produktu, musí být automatizace instalována v souladu s následujícími upozorněními:

 nikdy neprovádějte žádné úpravy na jiných částech automatiky než na těch, které jsou uvedeny v této příručce. Úkony tohoto typu povedou k nesprávné funkci. Výrobce se zříká veškeré zodpovědnosti za škody způsobené amatérskými úpravami výrobku.

 zajistěte, aby části automatizace nemohly přijít do styku s vodou ani ostatními kapalinami. Během instalace zajistěte, aby do převodových motorů ani jiných přítomných zařízení nevnikaly jakékoliv kapaliny.

 – Pokud by k vniknutí kapalin došlo, okamžitě odpojte přívod elektrické energie a kontaktujte servisní centrum firmy Moovo. Použití automatizace za těchto podmínek představuje riziko.

 nikdy neumísťujte součásti automatizace poblíž zdrojů tepla a nikdy je nevystavujte otevřenému ohni. To může poškodit součásti systému a způsobit nesprávnou funkci, požár nebo rizikové situace.

 veškeré úkony vyžadující otevření ochranných krytů různých součástí automatizace je třeba provádět na jednotce odpojené od zdroje elektrické energie. Není-li odpojovací zařízení na viditelném místě, je nutné jej opatřit upozorněním oznamujícím: "UPOZORNĚNÍ! PROBÍHÁ ÚDRŽBA".

 výrobek nelze považovat za účinný systém ochrany proti vloupání.
 Je-li požadován účinný systém ochrany, je třeba automatiku integrovat s jinými zařízeními.

řídící jednotku připojte k elektrickému přívodnímu kabelu vybavenému systémem uzemnění.

 výrobek lze používat pouze po dokončení procesu "uvedení do provozu" automatizace dle popisu v odstavci "Zkoušky automatizace a její uvedení do provozu" nacházejícím se v oddíle "Úkoly vyhrazené kvalifikovaným technikům".

 – Obalový materiál jednotlivých součástí automatiky je třeba likvidovat za plného dodržování současné místní legislativy regulující nakládání s odpady.

# POPIS PRODUKTU A PŘÍPRAVA K MONTÁŽI

#### Krok 2

#### 2.1 – Popis výrobku a způsob použití

Zařízení, které tvoří tento produkt, je určeno k automatizaci dvoukřídlé brány nebo dveří (obr. 1a). Může být také použito k automatizaci jednokřídlé brány nebo dveří (obr. 1b).

Jakékoliv jiné použití výrobku než jaké je uvedeno v tomto dokumentu nebo instalace v jiných podmínkách uvedených v KROKU 3 bude považováno za nevhodné a je přísně zakázáno!

Hlavní části se sestávají ze dvou elektromotorů se šnekovým převodem. Každý je napájen stejnosměrným napětím 12 V. Jeden z motorů je také vybaven řídící jednotkou.

Řídící jednotka řídí všechna zařízení připojená k automatizaci a ovládá všechny funkce. Skládá se ze základní desky a zabudovaného rádiového přijímače, který přijímá povely vyslané vysílačem. Může být také ovládána klávesnicí, kterou lze připevnit na zeď, případně párem fotobuňek nastavených na jednoduchý otevírací povel.

Řídící jednotku je možné nastavit podle potřeby různými způsoby,každý z nich je programovatelný a použitelný pro specifické potřeby uživatele. Můžete také použít další speciální funkce, které slouží pro přizpůsobení automatizace vašim potřebám.

Automatizace je navržena pro použití s různým příslušenstvím, které rozšiřuje funkčnost a zaručuje optimální bezpečnost. Řídící jednotku lze naučit až 150 tlačítek ovladačů MT4; až 4 MK klávesnice nebo alternativně až 4 páry MP fotobuňek, nastavených však na povel otevření.

Připojení různých zařízení umožňuje "Bus" system.

Tento systém snižuje složitost propojení mezi jednotlivými zařízeními, což představuje použití jednoho kabelu mezi oběma zařízeními.

Výrobek je napájen ze sítě a v případě výpadku proudu umožnuje ruční uvolnění elektromechanických pohonů pro manuální pohyb křídel brány nebo dveří. V této situaci může být brána rovněž otevřena použitím záložní baterie (MB model), je-li nainstalována.

2.2 – SOUČÁSTKY POUŽITÉ PRO VYTVOŘENÍ KOMPLETNÍHO SYSTÉMU

obr. 2 ilustruje všechny součástky použité k sestavení kompletního systému, jak je uvedeno na obr. 8

#### UPOZORNĚNÍ!

Některé součásti zobrazené na obr. 2 jsou volitelné a nemusejí být součástí dodávky.

#### Seznam součástek:

- [a] Elektromechanický pohon s řídící jednotkou
- [b] Elektromechanický pohon bez řídící jednotky
- [c] Přední konzoly (pro uchycení motorů na bránu)
- [d] Zadní konzoly (pro uchycení motorů na zeď)
- [e] Klíč pro ruční odblokování motorů
- [f] Pár fotobuněk model MP (montáž na zeď)
- [g] Klávesnice model MK (montáž na zeď)
- [h] Přenosný vysílač model MT4
- [i] Výstražný maják model MF
- [l] Příslušenství (šrouby, podložky, atd.)
- [m] Záložní baterie model MB

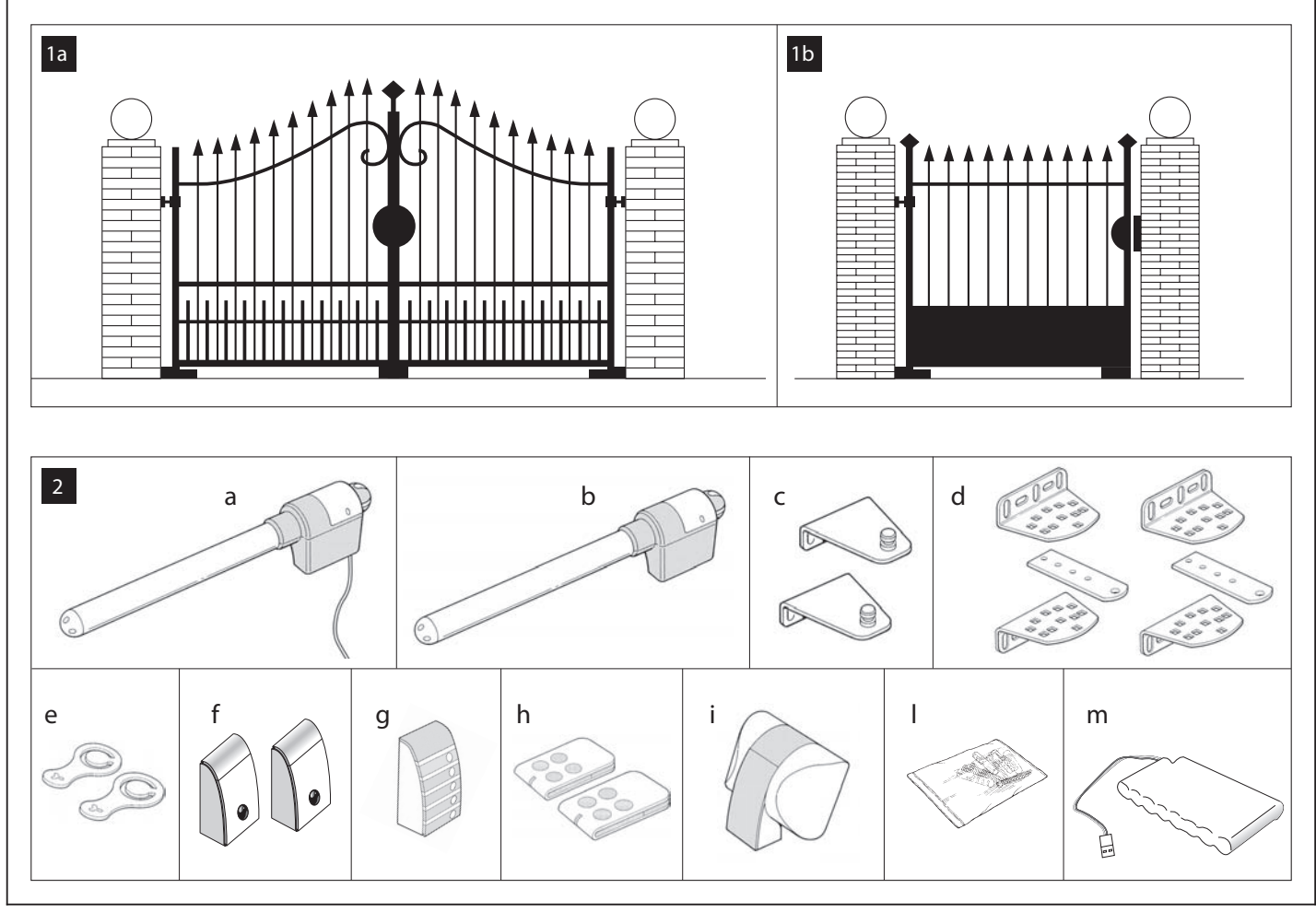

#### Krok 3

#### KONTROLA PŘED MONTÁŽÍ

Před provedením instalace zkontrolujte stav výrobku, jednotlivé součástky, vhodnost zvoleného modelu, stejně tak i vhodnost podmínek prostředí, ve kterém chcete instalaci provádět.

UPOZORNĚNÍ – Pohony nemohou být použity k otevírání poškozených bran, či dveří. Prodejce nenese žádnou odpovědnost za škody způsobené chybnou instalací nebo nedostatečnou údržbou.

#### 3.1 – KONTROLA VHODNOSTI BRÁNY A PROSTŘEDÍ PRO UMÍSTĚNÍ AUTOMATIZACE

 Ujistěte se, že mechanická stavba brány je v souladu se současnými národními standardy a je vhodná pro automatizaci.

 Posuňte křídla brány ručně do polohy otevřeno a zavřeno, proveďte kontrolu, zda-li je tření brány ve všech bodech pohybu stejné (brána se nikde nezadrhává a nemá v žádném místě větší odpor).

• Ručně posuňte křídla do jakékoliv pozice a nechte je stát pro ujistění se, že se samovolně nepohnou z této pozice.

· Zajistěte, aby se motory daly snadno a bezpečně manuálně odblokovat.

• Ujistěte se, že vybrané povrchy pro instalaci všech zařízení jsou pevné a zajistí tak stabilní uchycení.

 Ujistěte se, že všechna zařízení pro instalaci jsou na chráněném místě a zabezpečena proti možnému riziku náhodného nárazu.

 Ujistěte se, že vybrané povrchy pro umístění fotobuňek jsou rovné a umožní tak nastavení správné roviny mezi fotobuňkami.

#### 3.2 – KONTROLA LIMITŮ PRO POUŽITÍ VÝROBKU

Pohony musí být instalovány uchycením na zadní konzoly na zeď (nebo sloup) Vaší brány a přední konzoly na křídlo brány.

Pro zjištění vhodnosti produktu vzhledem ke specifickým vlastnostem brány a místa pro automatizaci, by měla být provedena kontrola popsaná, níže, stejně jako kontrola shody technických dat uvedených v tomto odstavci a v bodě *"Technické specifikace produktu"*.

 Ujistěte se, že rozměry a váha každého křídla jsou v toleranci těchto hodnot.

Použití Kit XW4 ... hodnoty:

- maximální šířka 1,80 m;
- max. výška 2 m;
- maximální hmotnost 180 kg.

Použití Kit XW5 ... hodnoty:

- maximální šířka 2,50 m;

- max. výška 2 m;

- maximální hmotnost 250 kg.

• Na základě zdroje přivedené elektřiny (pokud jste tak již učinili), ze kterého budete napájet systém, si zvolte křídlo brány, které bude použito pro montáž pohonu s řídící jednotkou.

 Ujistěte se, že na každém křídle a přilehlé zdi (nebo sloupu) je dostatek místa pro umístění pohonu. Viz hodnoty uvedené na obr. 3-4-5-6-7 a následující poznámky:

- Obr. 3: uvádí celkové rozměry pohonu.

Obr. 4: uvádí <u>prostor ve svislé rovině</u>, ve které může být pohon umístěn.
 Rozměr " E" udává minimální vzdálenost od země.
 Rozměr "F" (maximální vzdálenost od země) je závislá na výšce křídla

Rozměr "F" (maximální vzdálenost od země) je závislá na výšce křídla brány.

 Obr. 5: uvádí <u>prostor ve vodorovné rovině</u>, ve které může být pohon umístěn. Přesnou pozici, ve které umístíte konzoli, je popsáno v bodě 01 KROK 5.

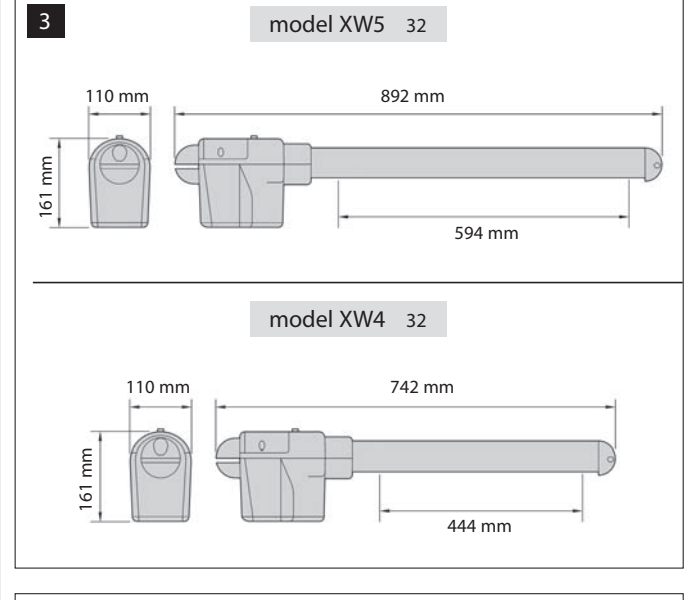

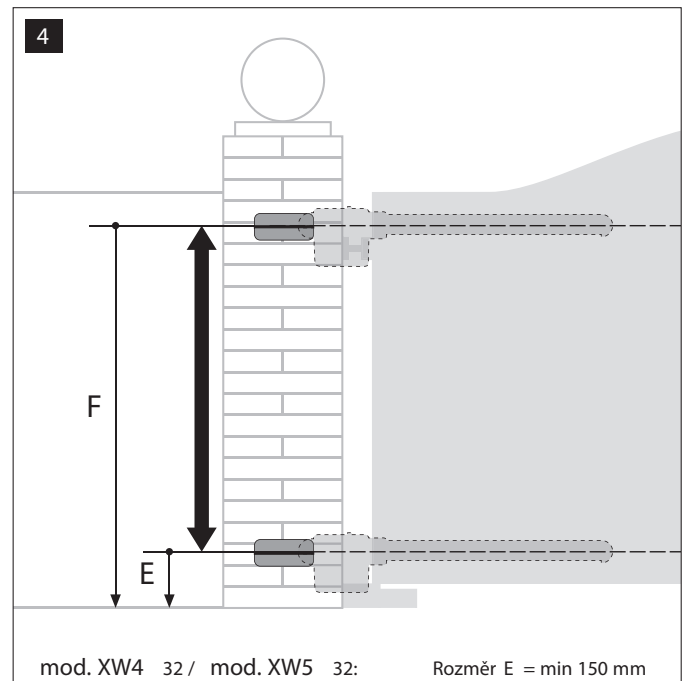

 Obr. 6: Uvádí minimální vyžadovaný rozměr "G" mezi křídlem a možnou překážkou vyskytující se při otevírání křídla (zeď, hrana květináče apod.).
 Poznámka – This position must be measured in correspondence to the point of the gearmotor.

– Obr. 7: Uvádí minimální vyžadovaný rozměr "D" mezi bodem rotace křídla a povrchem zdi na které je připevněna konzola pohonu.

Pozor! – Nejsou-li výsledky měření v souladu s těmito specifikacemi, tento model není možné použít pro automatizaci vaší brány.

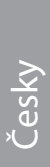

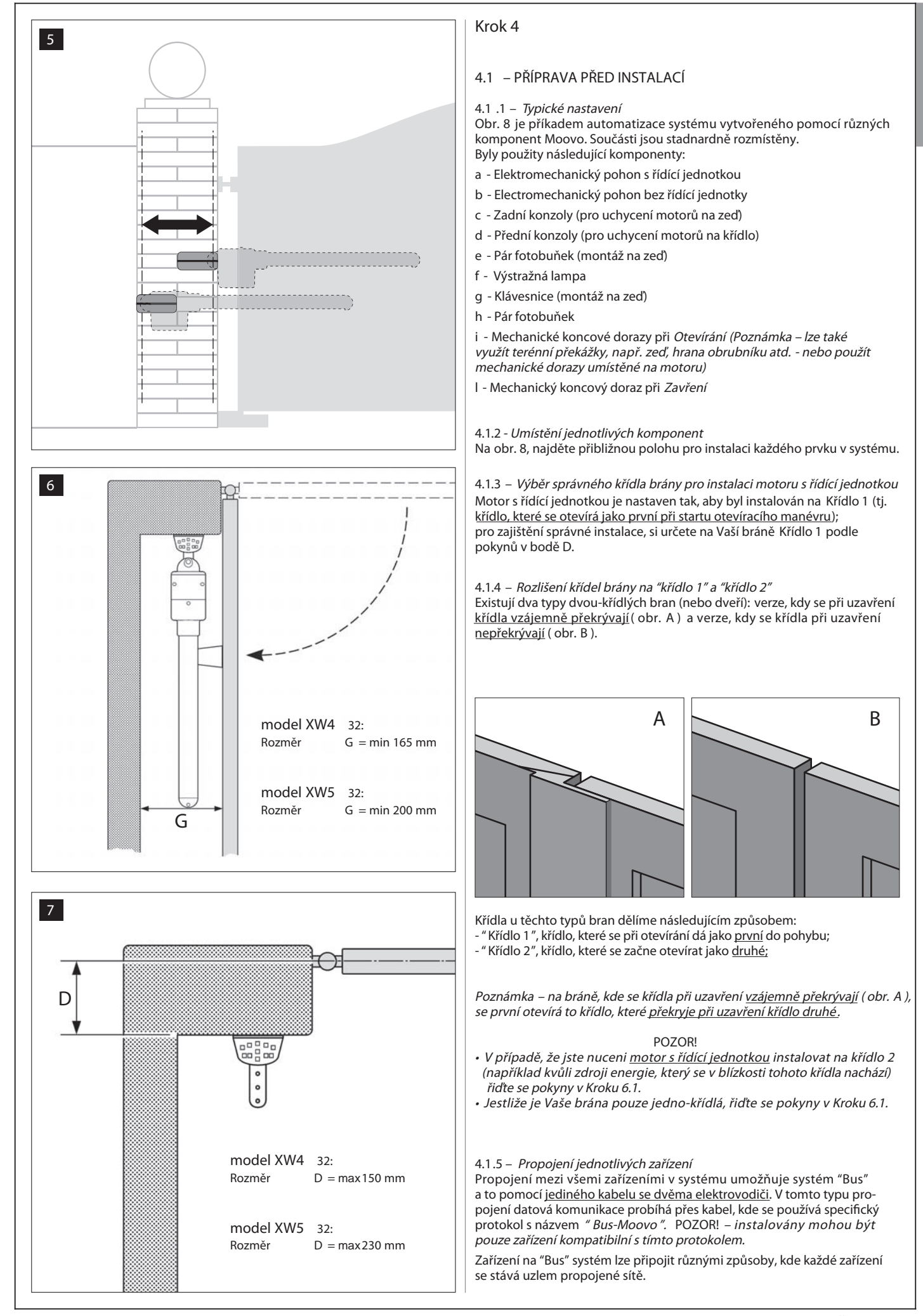

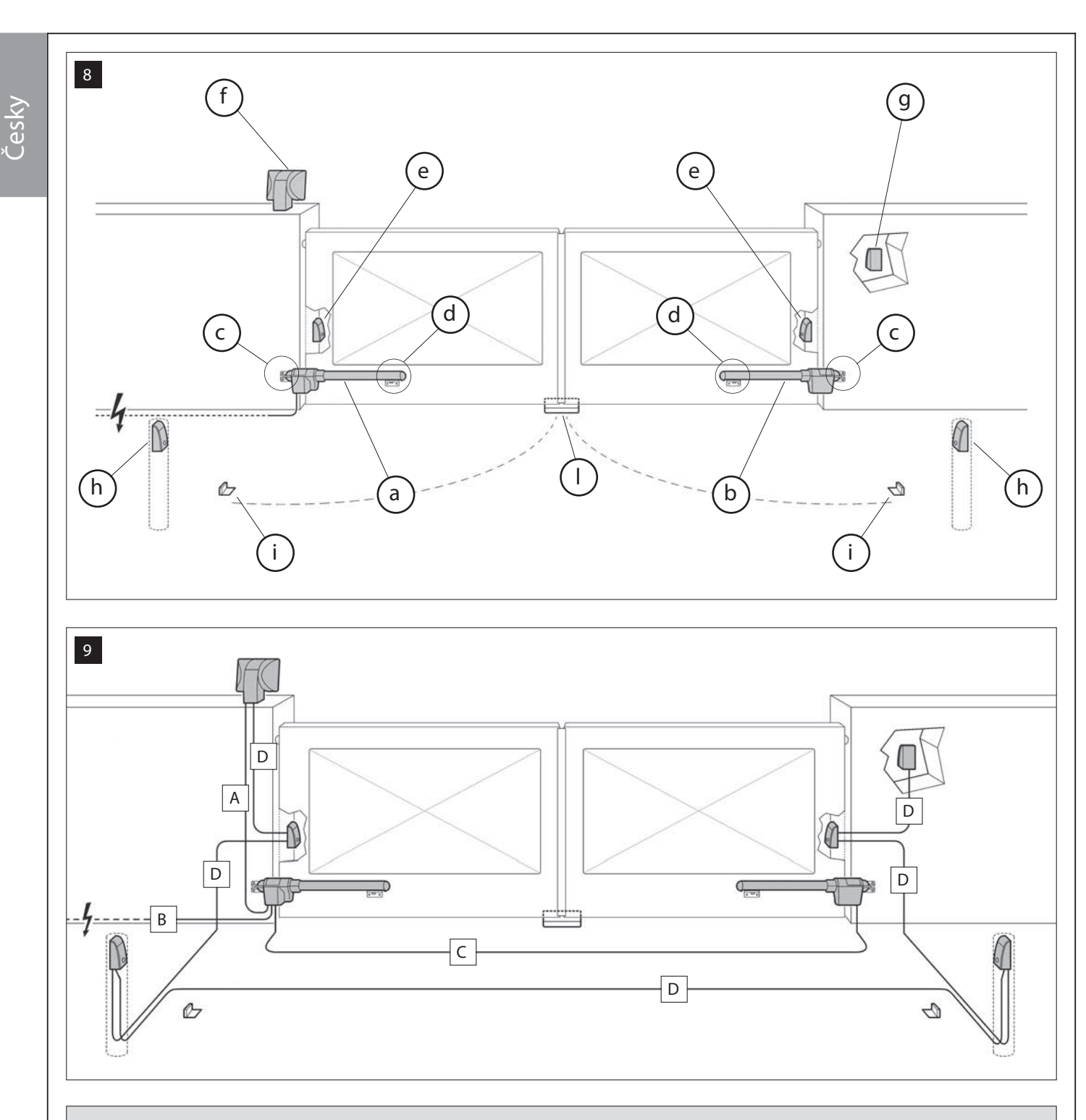

TABULKA 1 – Technické charakteristiky elektrických kabelů (poznámka 1)

| Připojení              | Typ kabelu                     | Maximální povolená délka    |
|------------------------|--------------------------------|-----------------------------|
| A - VÝSTRAŽNÁ LAMPA    | Kabel 2 x 1.0 mm <sup>2</sup>  | 10 m <i>(čtěte bod 4.2)</i> |
| B - NAPÁJECÍ NAPĚTÍ    | Kabel 3 x 1.5 mm² (poznámka 2) | 30 m                        |
| C - POHON 24V          | Kabel 3 x 1.5 mm <sup>2</sup>  | 10 m                        |
| D - KABEL BUS SBĚRNICE | Kabel 2 x 0.5 mm <sup>2</sup>  | 20 m <i>(čtěte bod 4.2)</i> |

Poznámka 1 – Kabely vyžadované pro instalaci (nejsou součástí balení) se mohou lišit v závislosti na množství a typu zařízení plánovaných k instalaci.

Poznámka 2 – Je-li napájecí kabel krátký, nahraďte jej kabelem stejného typu. Tento úkon musí provést kvalifikovaná osoba: viz sekce " Úkoly vyhrazené pro kvalifikované osoby ".

POZOR! - Vždy používejte vhodný typ kabelu pro prostředí instalace; například kabel typu H07RN - F je vhodný pro venkovní použití.

#### Možné způsoby zapojení:

 "hvězdice": každé zařízení je autonomní a je připojeno přímo do řídící jednotky.

*"řetěz"*: jedno zařízení je připojeno ke druhému, druhé ke třetímu atd., jako části řetězu. Tedy jen první zařízení je připojeno k řídící jednotce.

– *"kombinace"*: zahrnuje kombinaci obou předchozích způsobů zapojení popsaných výše.

Pro výběr nejvhodnější konfigurace pro zapojení všech zařízení v systému se podívejte na obr. 9 / obr. 22. Obecně je doporučeno připojit výstražný maják jako první zařízení do řídící jednotky.

#### 4.1.6 – Kontrola pomůcek vyžadovaných při instalaci

Před zahájením instalace se ujistěte, že máte všechno potřebné vybavení a materiály vyžadované při instalaci (viz příklad na obr.10); také se ujistěte, že všechny tyto pomůcky jsou v dobrém stavu a vyhovují bezpečnostním normám.

#### 4.1.7 – Dokočení přípravných prací

Nakonec, vykopejte vedení pro elektrické kabely, případně položte venkovní, ve kterém může být kabel veden v betonu a dokončete další přípravné práce pro následující činnosti instalace.

VAROVÁNÍ! – Umístěte konce vedení použité pro elektrické kabely do míst, kam předpokládáte připevnění jednotlivých komponent.

Poznámka:

10

• Vedení slouží k ochraně elektrického kabelu a zabraňuje případnému poškození.

 "pevné" kontrolní zařízení musí být viditelné z brány a umístěno v dostatečné vzdálenosti od pohybujících se částí.

#### 4.2 – PŘÍPRAVA ELEKTRICKÝCH KABELŮ

Při přípravě elektrických kabelů pro instalaci vašeho systému se řiďte viz obr. 9 a " Tabulkou 1 – Technické charakteristiky elektrických kabelů". Vždy mějte na paměti následující:  Při zapojení do "hvězdice", ŽÁDNÝ kabel připojený z jakéhokoliv zařízení do řídící jednotky <u>NESMÍ překročit délku 20 m</u>.

 – Při zapojení do "řetězu", součet délky jednotlivých kabelů použitých k propojení jednoho zařízení ke druhému a nakonec do řídící jednotky <u>NESMÍ překročit délku 20 m</u>.

 Všechny úkony spojené s elektrickými kabely a jejich připojením k jednotlivým zařízením musí být provedeny během instalace těchto komponent.

| P | P |  | 5 |   |
|---|---|--|---|---|
|   |   |  |   | G |

# INSTALACE: MONTÁŽ A PROPOJENÍ SOUČÁSTÍ

# ł

#### INSTALACE SOUČÁSTEK AUTOMATIZACE

#### UPOZORNĚNÍ

 Chybná instalace může způsobit vážné zranění osoby pracující na nebo používající tento systém.

 Před zahájením instalace proveďte předběžnou kontrolu popsanou v Kroku 3.

UPOZORNĚNÍ! – Následující montážní kroky (KROK 5) znázorňují "fyzickou" instalaci <u>jednoho motoru</u>. Je-li brána pro automatizaci dvoukřídlá, opakujte stejný postup pro instalci druhého motoru. Zvláště pak pro instalaci motoru s řídící jednotkou si přečtěte KROK 4 pro stanovení, na které křídlo brány jej nainstalovat.

Upevnění zadní konzoly pohonu na zeď

Pro upevnění zadní konzoly na zeď nebo sloupek brány musí být stanoveny vertikální a horizontální pozice a to následovně:

 <u>Vertikální umístění (obr. 4</u>): následujte obecné pokyny viz KROK 3 a na obr. 4; po vytyčení pozice si pomocí tužky nakreslete horizontální čáru na zeď (nebo sloupek).

 <u>Horizontální umístění (obr. 5</u>): pro umístění zadní konzoly pohonu horizontálně (<u>pozice B</u> na obr. 11) postupujte následovně:

01. Viz obr 11. změřte rozměr D na zdi (nebo sloupku).

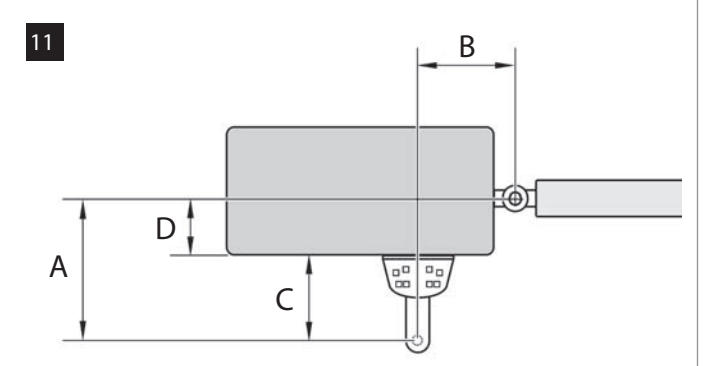

 Přičtěte rozměr D ke každému rozměru C uvedenému níže (viz také obr. 12). Rozměr C odpovídá možnostem montáže dostupným pro zadní konzolu.

Součet získaných hodnot představuje předpokládaný rozměr A (viz obr. 11):

| C -           | + D = | - A |
|---------------|-------|-----|
| mm <b>53</b>  | mm    | mm  |
| mm <b>128</b> | mm    | mm  |
| mm <b>145</b> | mm    | mm  |
| mm <b>151</b> | mm    | mm  |
| mm <b>176</b> | mm    | mm  |

- 03. V tomto bodě přesuňte křídlo brány do maximální otevřené pozice (*dbejte upozornění uvedené v KROKU 3.2*) a změřte hodnotu úhlu otevření křídla použitím úhloměru umístěném na poslední straně tohoto návodu.
- 04. V Tabulce 2, vyberte Vámi naměřenou nejbližší hodnotu úhlu a ve sloupci "A", zjistěte, který rozměr A naměřený v předchozím bodě 02 je nejblíž hodnotě ve sloupci "A".

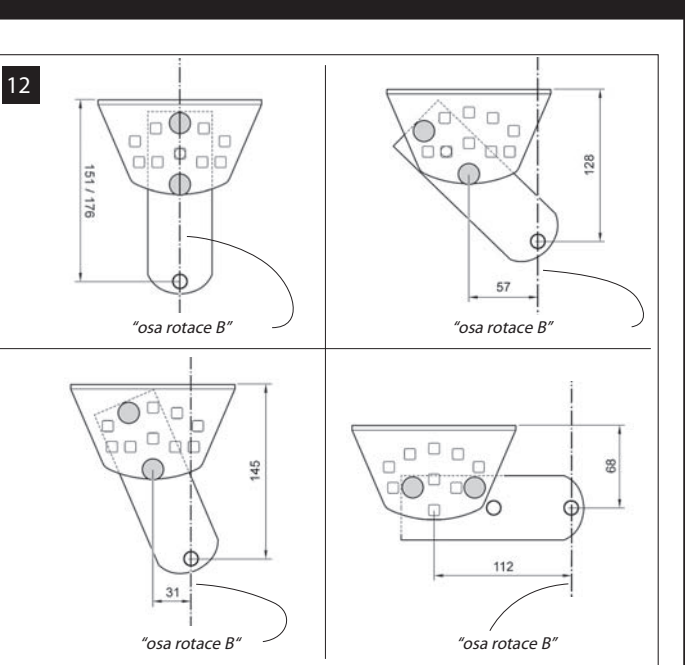

#### TABULKA 2

| model XW4 32                                                                                    |                                                                       |                                                                       |  |  |  |
|-------------------------------------------------------------------------------------------------|-----------------------------------------------------------------------|-----------------------------------------------------------------------|--|--|--|
| "ÚHEL"                                                                                          | "A" mm                                                                | "B " mm                                                               |  |  |  |
| 120°                                                                                            | 100                                                                   | 160                                                                   |  |  |  |
| 110°                                                                                            | <u> </u>                                                              | <u>    160    </u><br>150                                             |  |  |  |
| 100°                                                                                            | <u> </u>                                                              | <u>    140    </u><br>130                                             |  |  |  |
| 90°                                                                                             | <u>    200    </u><br>250                                             | <u>    130    </u><br>120                                             |  |  |  |
|                                                                                                 | model XW5 32                                                          |                                                                       |  |  |  |
|                                                                                                 |                                                                       |                                                                       |  |  |  |
| "ÚHEL"                                                                                          | "A" mm                                                                | "B " mm                                                               |  |  |  |
| " ÚHEL "<br>130°                                                                                | "A" mm<br>200                                                         | "B " mm<br>100                                                        |  |  |  |
| "ÚHEL"<br>                                                                                      | "A" mm<br>200<br>180                                                  | "B " mm<br>100<br>130                                                 |  |  |  |
| "ÚHEL"<br>130°<br>115°<br>120°                                                                  | "A" mm<br>200<br>180<br>160                                           | "B" mm<br>100<br>130<br>140                                           |  |  |  |
| "ÚHEL"<br>130°<br>115°<br>120°<br>110°                                                          | "A" mm<br>200<br>180<br>160<br>160                                    | "B" mm<br>100<br>130<br>140<br>160                                    |  |  |  |
| "ÚHEL"<br>130°<br>115°<br>120°<br>110°                                                          | "A" mm<br>200<br>180<br>160<br><u>160</u><br>160                      | "B" mm<br>100<br>130<br>140<br><u>160</u><br>180                      |  |  |  |
| "ÚHEL"<br>130°<br>115°<br>120°<br>110°                                                          | "A" mm<br>200<br>180<br>160<br><u>160</u><br>160<br>150               | "B" mm<br>100<br>130<br>140<br>160<br>180<br>200                      |  |  |  |
| "ÚHEL"<br><u>130°</u><br><u>115°</u><br><u>120°</u><br><u>110°</u><br><u>100°</u>               | "A" mm<br>200<br>180<br>160<br>160<br>160<br>150<br>150               | "B" mm<br>100<br>130<br>140<br>160<br>180<br>200<br>220               |  |  |  |
| "ÚHEL"<br><u>130°</u><br><u>115°</u><br><u>120°</u><br><u>110°</u><br><u>100°</u>               | "A" mm<br>200<br>180<br>160<br>160<br>160<br>150<br>150<br>150        | "B" mm<br>100<br>130<br>140<br>160<br>180<br>200<br>220<br>240        |  |  |  |
| "ÚHEL"<br><u>130°</u><br><u>115°</u><br><u>120°</u><br><u>110°</u><br><u>100°</u><br><u>95°</u> | "A" mm<br>200<br>180<br>160<br>160<br>160<br>150<br>150<br>150<br>140 | "B" mm<br>100<br>130<br>140<br>160<br>180<br>200<br>220<br>240<br>260 |  |  |  |

05. Ze sloupce "B", zjistěte doporučený <u>rozměr B</u> (odpovídá úhlu při otevření křídla). Poté s pomocí toho rozměru nakreslete vertikální čáru na zeď (nebo sloupek).

VAROVÁNÍ – Čím více se hodnoty A a B liší, tím více bude pohyb brány nepravidelný (pohyb bude mít tendenci zrychlovat v určitých bodech). Proto je pro zajištění optimálního pohybu křídla a zredukování síly motoru <u>důležité, aby hodnota B byla podobná hodnotě A.</u> Je-li to nutné, hodnota rozměru B může být mírně přizpůsobena s ohledem na hodnoty uvedené v Tabulce 2.

06. S ohledem na <u>měření pro získání hodnoty A</u>, použijte <u>hodnotu C</u> (která vytváří tento rozměr) pro montáž zadní konzoly motoru (obr. 12 a 13).

UPOZORNĚNÍ! – Na základě použité montáže konzol je důležité překontrolovat, že se ve všech polohách zadní část motoru <u>nedotýká</u> zdi nebo sloupku, na kterém je připevněn.

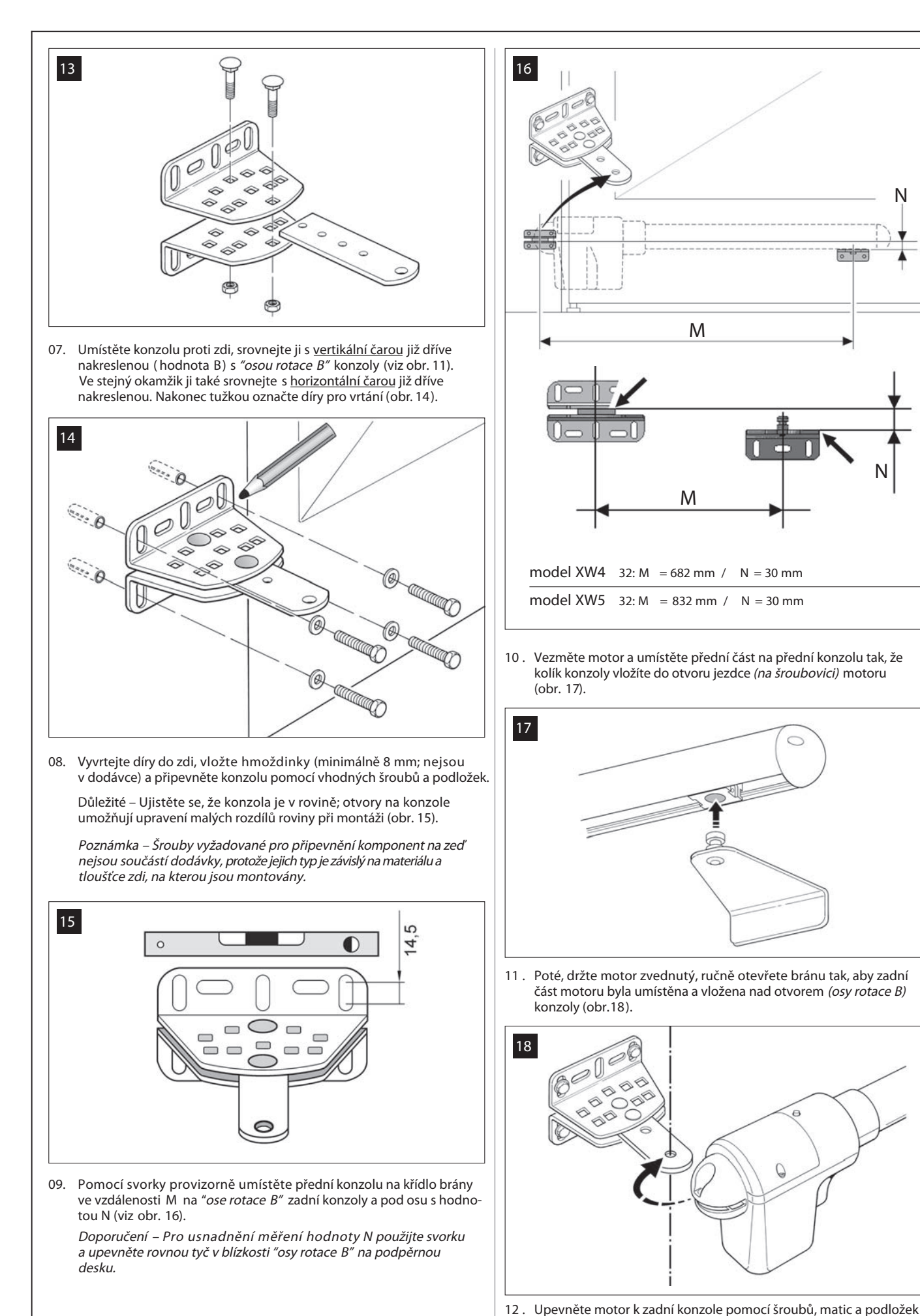

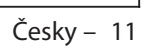

Ν

Μ

Μ

dodávaných v sadě (obr.19).

# DŮLEŽITÉ – Přitáhněte matici na doraz a poté ji uvolněte asi o půl otočky pro umožnění volné rotace motoru na konzole.

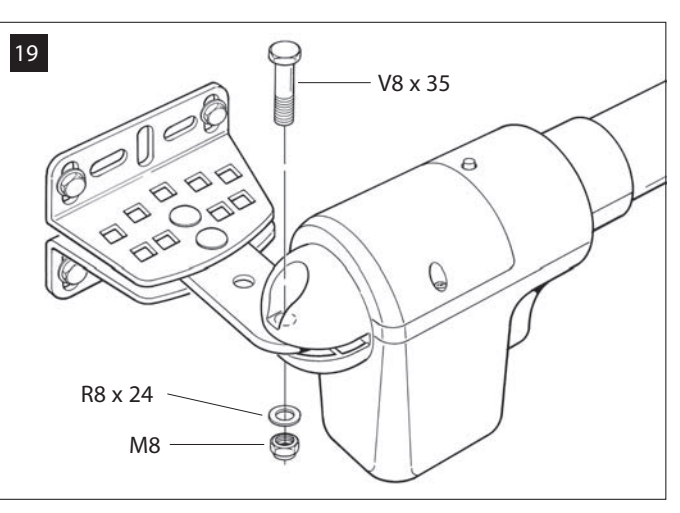

Na přední konzolu zajistěte motor na kolíku pomocí šroubu dodáho v sadě (přitáhněte na maximum) (obr. 20).

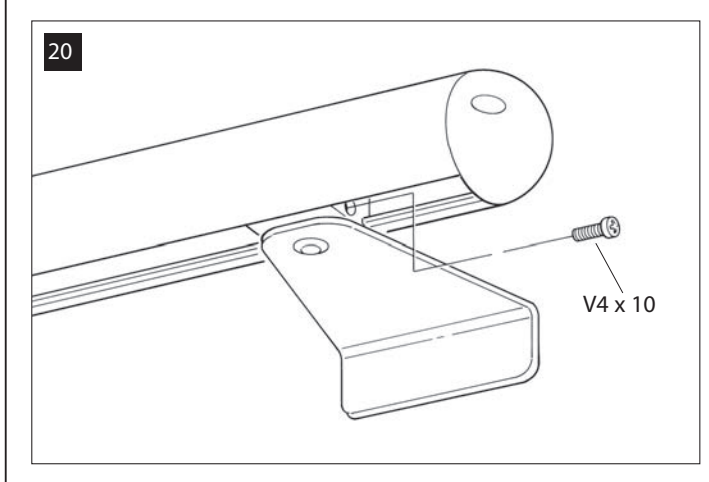

- 14. Uvolněte motor pomocí speciálního uvolňovacího klíče (viz kapitola *"Ruční uvolnění a uzamčení pohonu"* v TECHNICKÉ DOKUMENTACI) a proveďte několik ručních otevření a zavření brány pro kontrolu následujících bodů:
  - vyhnutí se přílišnému utažení šroubu na konzole;
  - jezdec (na śroubovici) na motoru musí po šroubovici lehce jezdit.
- 15. Není-li systém vybaven mechanickými dorazy instalovanými na zemi pro blokování křídla brány na konci otevíracího pohybu, postupujte následovně.

S uvolněným motorem, otevřete křídlo brány do zcela otevřené pozice jak je uvedeno v *bodě 03.* Poté použijte imbusový klíč a jemně povolte šroub na mechanickém dorazu a přesuňte ho proti jezdci *(na šroubovici).* Poté opět šroub na mechanickém dorazu přitáhněte (obr. 21).

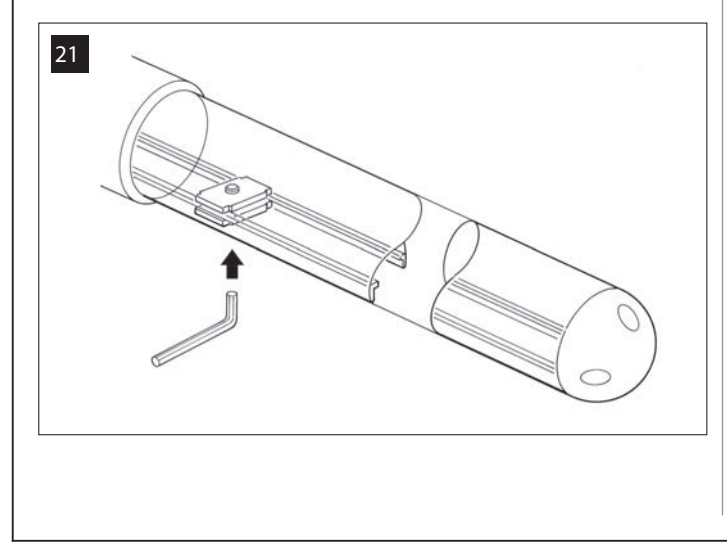

 Nakonec celého montážního postupu proveďte konečné upevnění přední konzoly na křídlo brány.

DŮLEŽITÉ – Veškeré vrtání a upevňovací postupy provádějte ponecháním konzol přesně v jejich původních pozicích, upevněné pomocí svorek na konečné pozici. Po dokončení, svorky odstraňte.

17. V tomto bodě, je-li brána určená k automatizaci dvoukřídlá, opakujte stejný postup popsaný v tomto KROKU 5 pro instalaci druhého motoru.

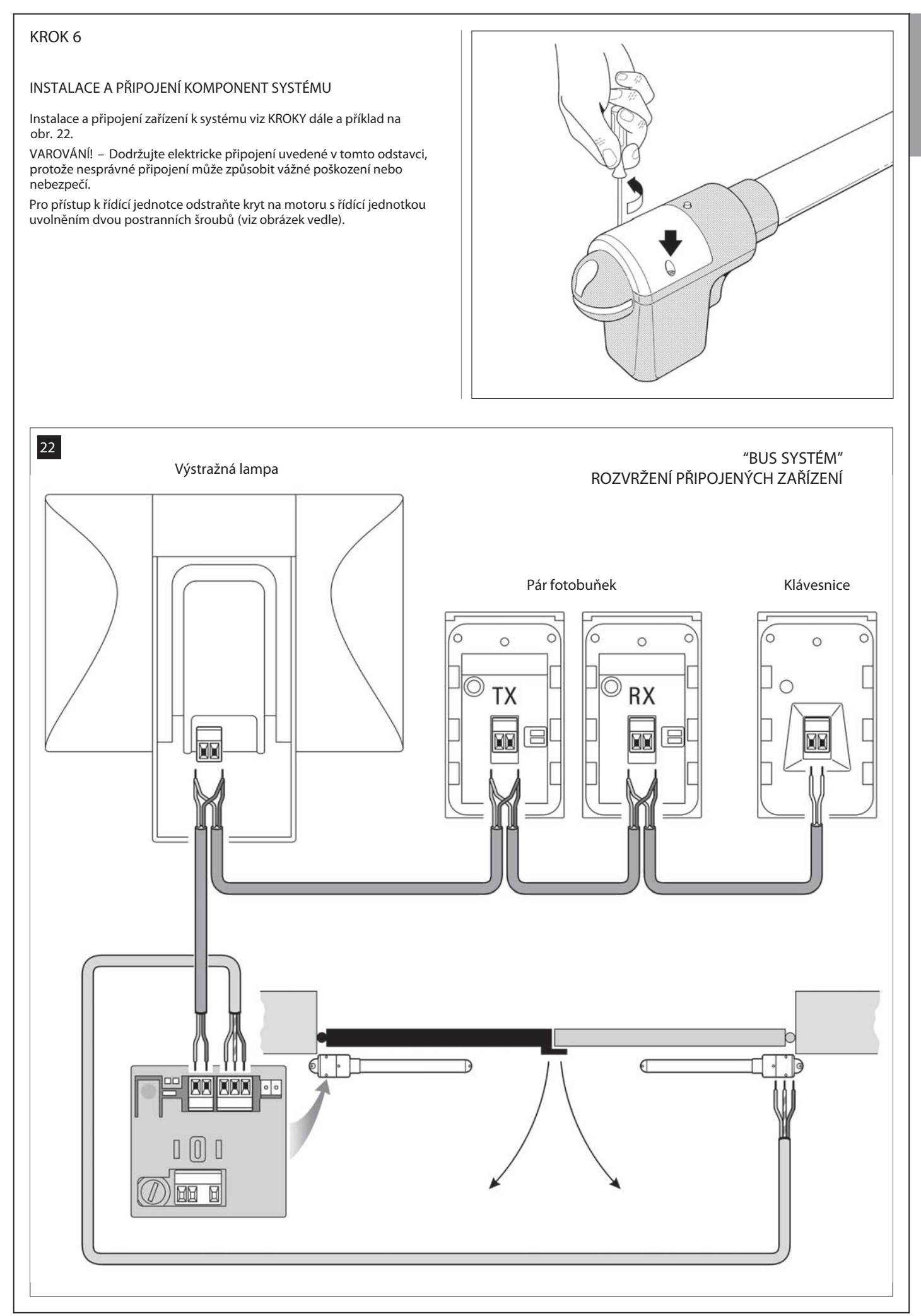

Česky – 13

#### 6.1 – NASTAVENÍ ŘÍDÍCÍ JEDNOTKY PRO OTEVÍRÁNÍ "KŘÍDLA 2" NEBO JEDNO-KŘÍDLÉ BRÁNY

Řídící jednotka je továrně nastavená jumperem "Sel " v pozici zobrazené na obr. A.

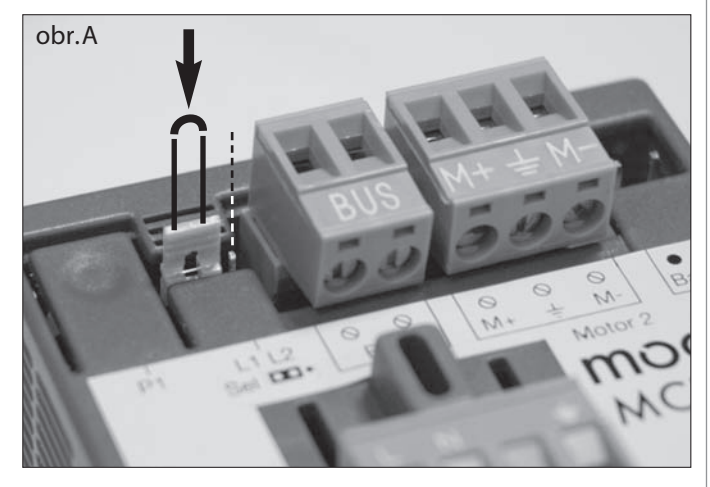

Toto nastavení umožňuje instalaci motoru s řídící jednotkou výhradně na <u>dvoukřídlou bránu</u>, konkrétně na <u>Křídlo 1 této brány</u>. (Poznámka – Definici "Křídlo 1" a "Křídlo 2" najdete v KROKU 4).

Elektrický jumper "Sel" musí být přesunut do nové pozice na obr. B, jen

jen v těchto případech:

 – Pokud jste nuceni instalovat motor s řídící jednotkou na <u>křídlo 2</u> dvoukřídlé brány (například pro využití zdroje elektrické energie v blízkosti tohoto křídla).

- Pokud bude Vaše brána automatizována jako jednokřídlá.

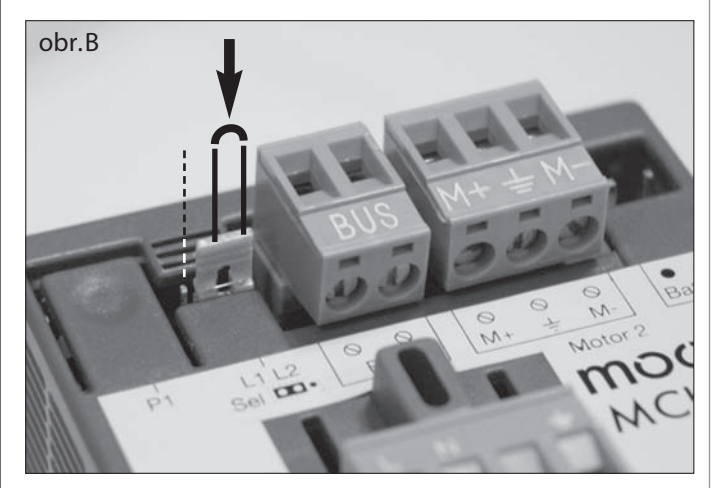

6.2 – INSTALACE A PŘIPOJENÍ MOTORU BEZ ŘÍDÍCÍ JEDNOTKY

Pokud instalace vyžaduje použití obou motorů, připojte motor bez řídící jednotky k motoru s řídící jednotkou následovně:

- 01. Odstraňte kryt z motoru, povolením dvou postranních šroubů pomocí šroubováku.
- 02. Obr. 23:
  - Uvolněte kabelovou svorku a prostrčte kabel dovnitř.

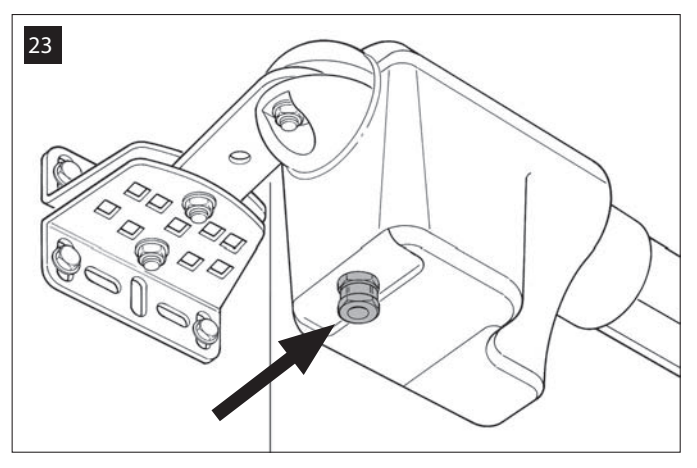

03. Obr. 24:

Připojte vodiče kabelu ke svorkovnici s ohledem na zobrazené symboly. Poté utáhněte kabelovou svorku pro zajištění kabelu v motoru.

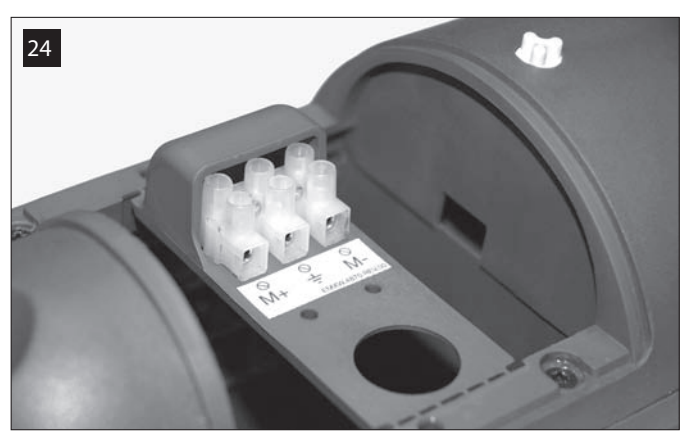

04. Obr. 25: Na motoru s řídící jednotkou povolte střední kabelovou svorku a provlečte kabel z výstražného majáku skrze otvor.

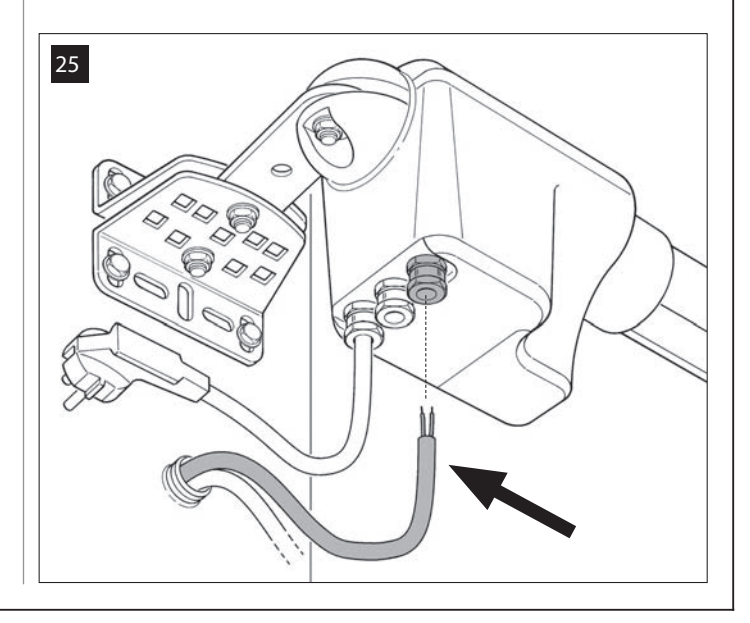

- 05. Obr. 26:
  a) Vyjměte napájecí svorkovnici a povolte na ní všechny tři šrouby.
  b) Pokračujte připojením kabelů, sledujte symboly na svorkovnici a zasuňte ji zpět na své místo.
  c) Přitáhněte kabelovou svorku pro zabezpečení kabelu v pohonu.

6.3 – INSTALACE A PŘIPOJENÍ VÝSTRAŽNÉHO MAJÁKU model MF

Toto výstražné zařízení signalizuje provádění manévru brány. Pokud je připojeno také k diagnostickému systému na řídící jednotce, v případě poruchy signalizuje typ závady přednastavenými sekvencemi blikání (viz oddíl "Co dělat když...").

Pro instalaci a připojení výstražného majáku postupujte následovně:

#### 01. Obr. 27:

Odstraňte jeden ze dvou průhledných krytů otočením proti směru hodinových ručiček a vysaďte na stranu.

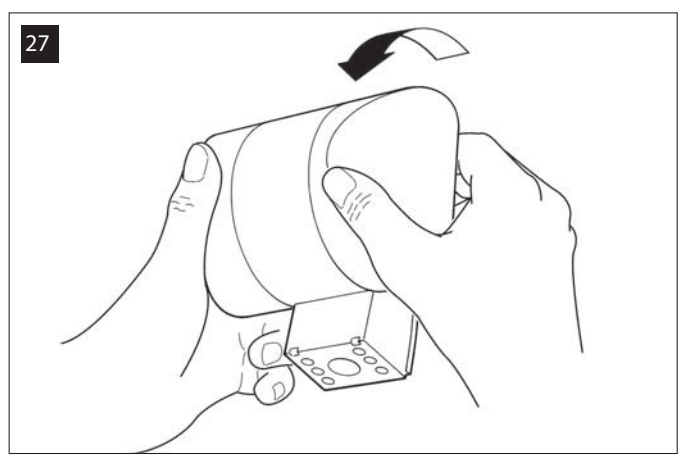

02. Obr. 28:

Pomocí dvou prstů a současného stlačení dvou zoubků na sp<u>odn</u>í části a s pomocí druhé ruky odstraňte kryt majáku.

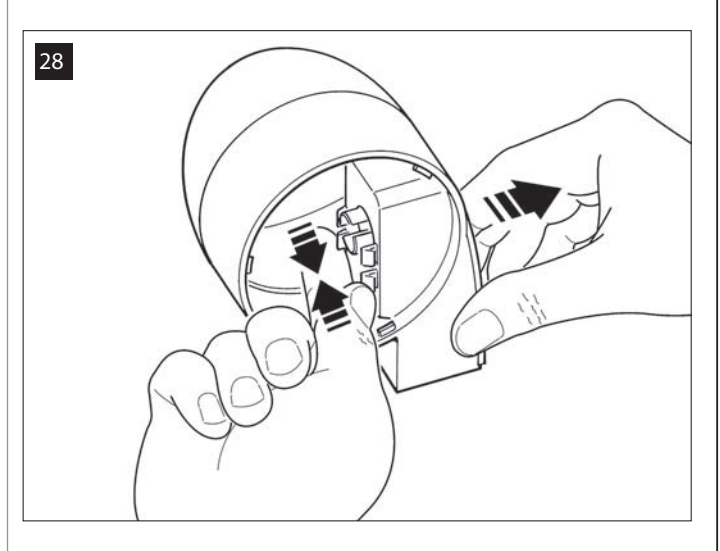

03. Obr. 29:

Vyvrtejte označené části pro připevnění majáku šrouby a pro provlečení kabelu.

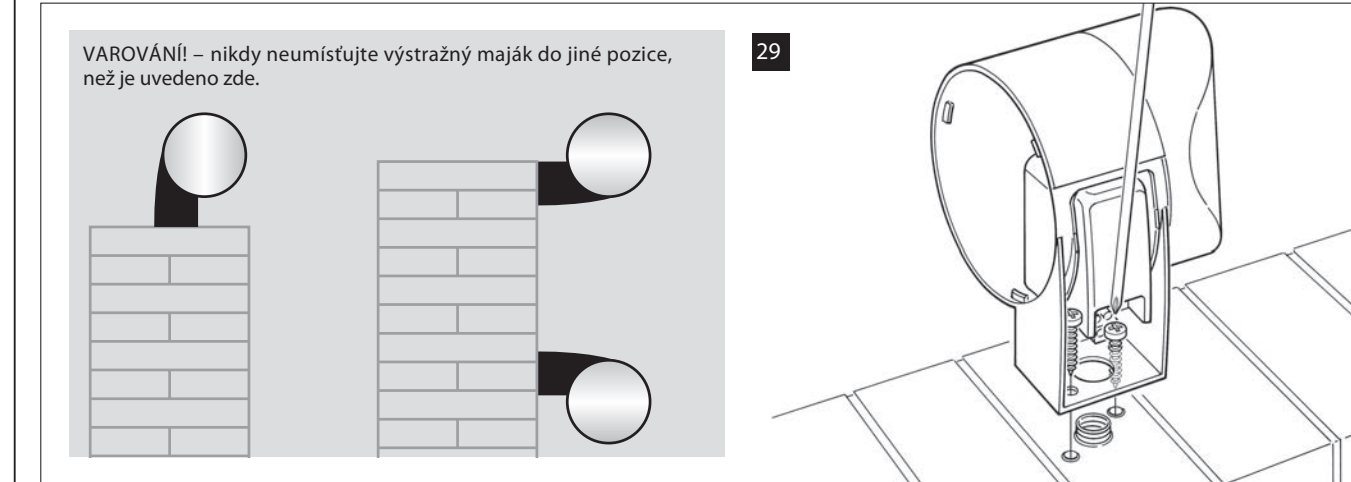

- 04. Připevněte tělo výstražného majáku na zeď pomocí šroubů a provlečte kabel skrze připravený otvor.
- 05. Obr. 30:

Česky

- a) Připojte dráty obou kabelů a zajistěte je ve svorkovnici.
- b) Zajistěte kabel pomocí svorky na kabel.

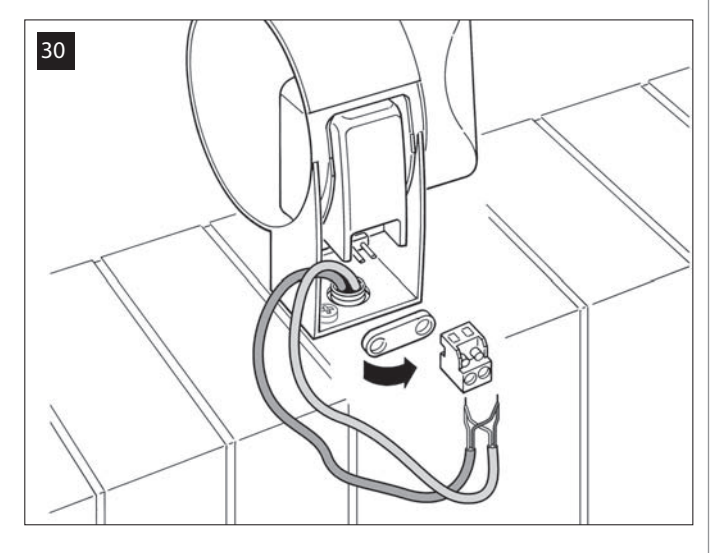

06. Obr. 31: Dejte zpět kryt na maják dokud se nezacvakne ve správné pozici.

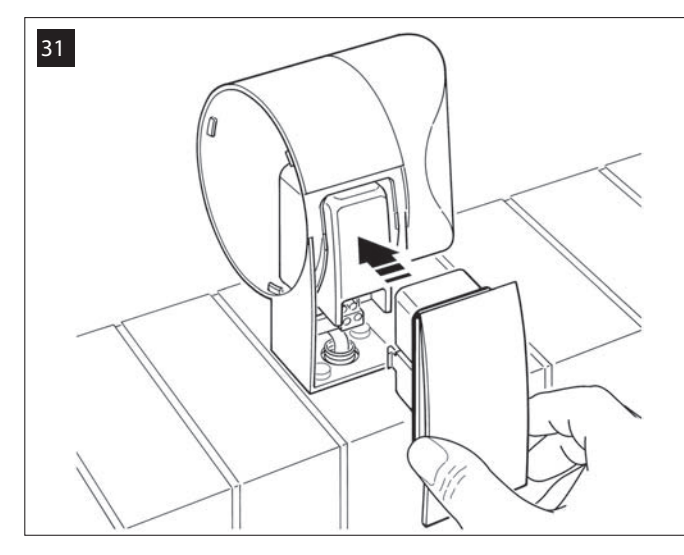

- 07. Obr. 32:
- Vraťte průhledný kryt zpět na své místo a otočte ho ve směru hodinových ručiček tak, aby zoubky zapadly do těla majáku.

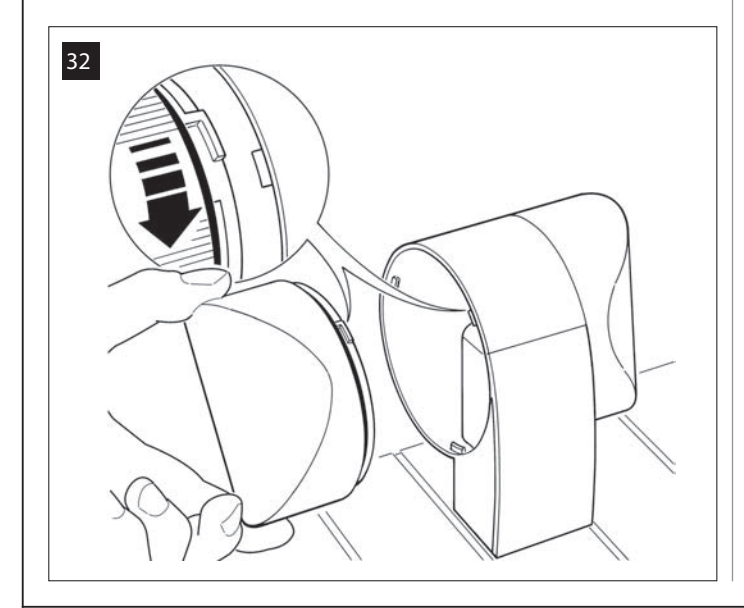

- 08. Obr. 33:
  - Na pohonu s řídící jednotkou, v jejím středu, vyjměte svorku na kabel a provlečte kabel výstražného majáku skrz otvor.

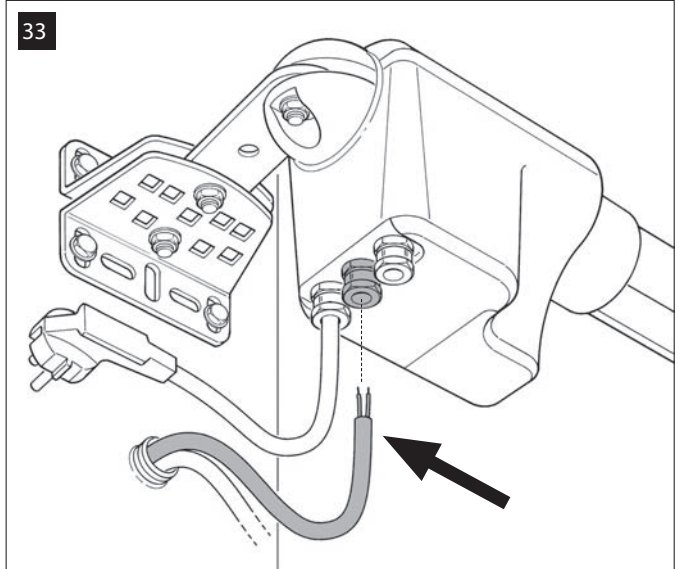

- 09. Obr. 34:
  - a) Na řídící jednotce vyjměte svorkovnici pro BUS připojení, pro b) Připojte ji a vraťte svorkovnici zpět.

  - c) Přitáhňete kabelovou svorku pro zabezpečení kabelu v pohonu.

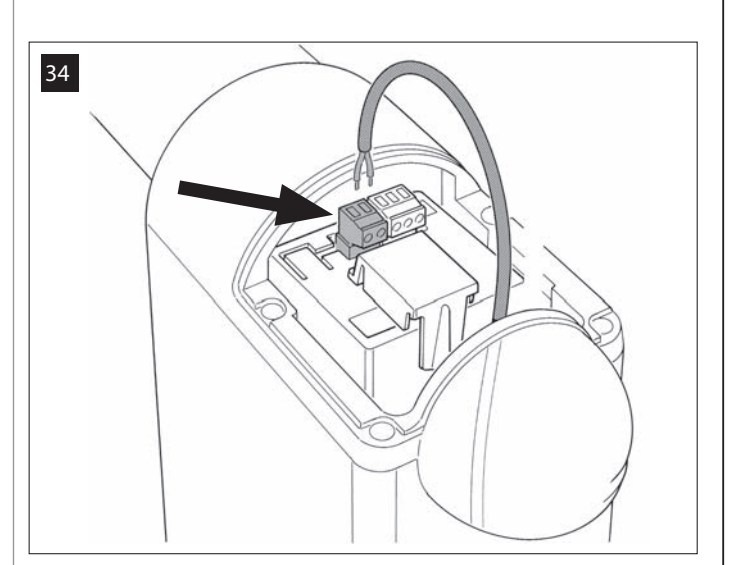

#### 6.4 – INSTALACE A PŘIPOJENÍ FOTOBUŇEK model MP

Pár fotobuňek se skládá z jedné <u>přijímající</u> části (nazývané TX) a <u>vysílající</u> části (nazývané RX). TX a RX jsou označeny nápisem uvnitř krytu. Fotobuňky jsou musí být umístěny po stranách průjezdu a připojeny k řídící jednotce skrze výstražný maják a BUS kabel.

Fotobuňky jsou bezpečnostní zařízení, které umožňují detekci překážky při přerušení roviny obou fotobuňek. Systém může být vybaven až 6-ti páry bezpečnostních fotobuňek a párem fotobuňek pro povel Otevřít (pro instalaci dalších fotobuňek, viz oddíl "Výběr provozního módu fotobuňek").

Pro instalaci a připojení fotobuňek postupujte takto:

 Obr. 35: Odstraňte krycí víko tlakem na jednu stranu, jak je ukázáno na obrázku.

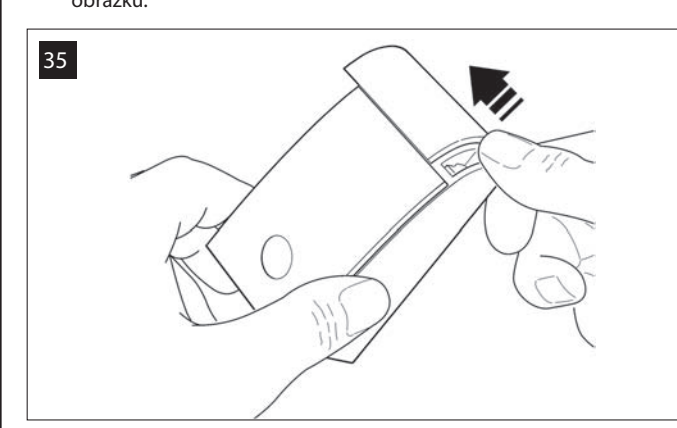

02. Obr. 36:

Pomocí šroubováku otevřete a odklopte spodní díl fotobuňky.

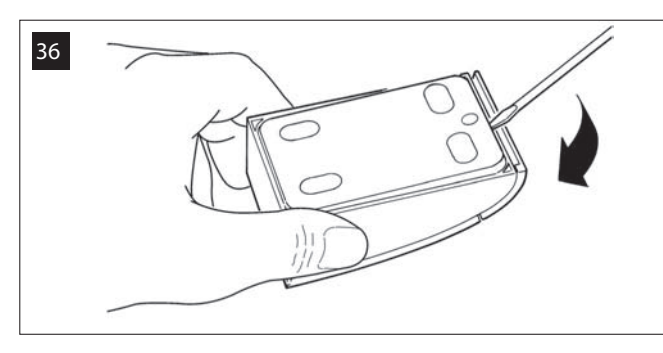

03. Obr. 37:

a) Provrtejte díry na označený místech pro provlečení kabelů.
b) Upevněte fotobuňku na zeď šrouby, provlečte kabel přes připravený otvor.

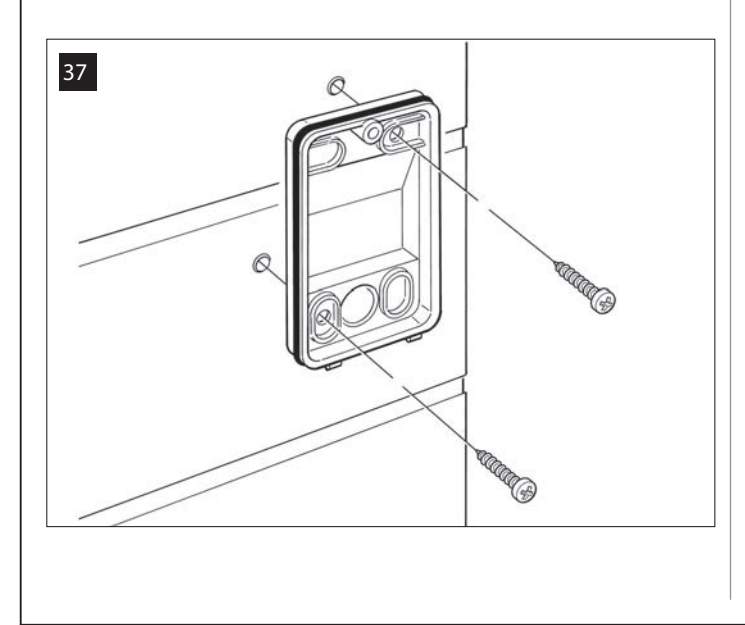

- 04. Obr. 38:
  - a) Připojte vodiče obou kabelů ke svorkovnici b) Vložte svorkovnici do konektoru na fotobuňce

DŮLEŽITÉ! – Před zavřením fotobuňky, musíte pomocí jumperů nastavit provozní mód fotobuňek (viz kapitola "Výběr provozního módu fotobuňek").

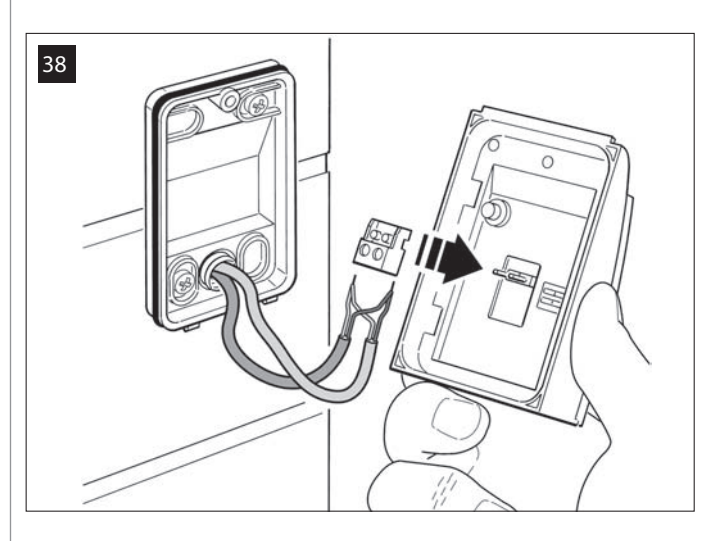

- 05. Obr. 39:
  - Vraťte kryt na fotobuňku tak, aby zoubkovaná část zapadla do spodní části fotobuňky.

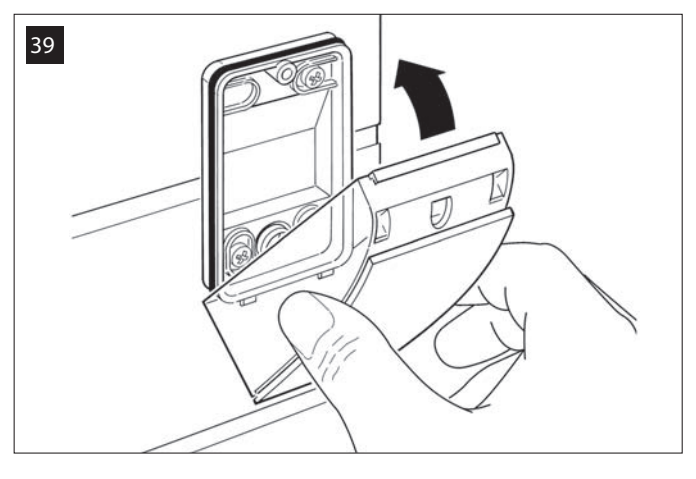

- 06. Obr. 40:
  - Upevněte kryt fotobuňky ke spodní části pomocí šroubu. Nakonec vraťte krycí víko dle obrázku.

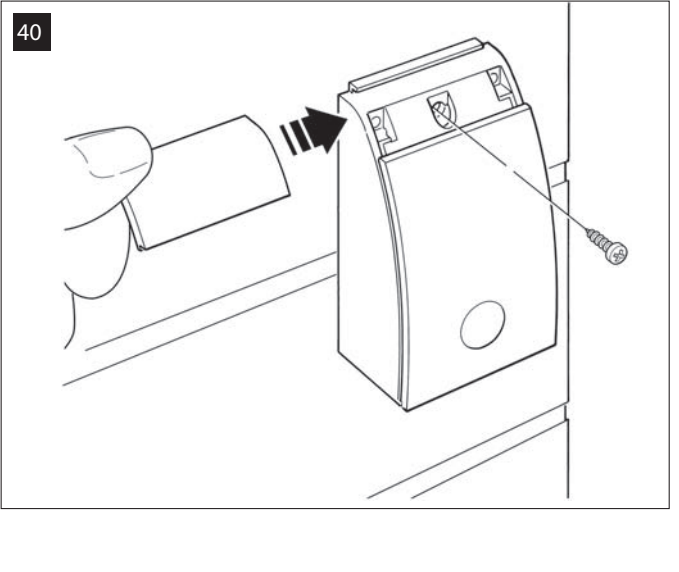

#### VÝBĚR PROVOZNÍHO REŽIMU FOTOBUŇEK

Další páry fotobuňek mohou být na bránu doinstalovány kdykoliv.

Maximálně lze přidat 6 párů fotobuňek s <u>bezpečnostní funkcí</u> (jak je vyobrazeno na příkladu A-B-C-D-E-F na obr. 54) a 1 pár s <u>ovládací funkcí</u> (jak je vyobrazeno na příkladu G na obr. 54), který provádí pouze Otevírání brány.

Pro správné umístění fotobuňek se podívejte na obr. 54.

Aby řídící jednotka rozpoznala každý pár fotobuňek a přiřadila jim konkrétní funkce, musí být zařízení přiřazena adresa vložením jednoho nebo dvou elektrických jumperů (Tabulka 3) nebo také žádným jumperem (Tabulka 3). V tomto případě, pokud řídící jednotka přijme impuls z fotobuňek, aktivuje odpovídající pohyb motoru.

Přiřazení adres na obou fotobuňkách TX a RX provedete následujícím způsobem:

Pro fotobuňky "A-B-C-D-E-F"

Dbejte následujících upozornění:

• elektrické jumpery musí být umístěny ve stejné pozici v obou částech tvořících pár fotobuňek;

• stejná konfigurace použitá na jednom páru fotobuňek NESMÍ být použita na jiném páru.

Pro naprogramování tohoto typu fotobuňek (jsou-li použity v systému) postupujte následovně:

01. Otevřete kryt fotobuňek.

02. Na obr. 54 najděte pozici, ve které jsou fotobuňky instalovány.

03. V Tabulce 3 vyberte požadované nastavení a vložte jumpery do obou fotobuňek.

#### Pro fotobuňky "G"

Dbejte následujících upozornění:

• Tento typ fotobuňek má jinou funkci než ostatní (řídí automatizaci), a proto musí být umístěny v určité vzdálenosti pro vyhnutí se možným interferencím.

• Tyto fotobuňky zůstávají napájeny také v případě, že automatizace je v úsporném režimu. V případě výpadku elektrické energie, je-li záložní baterie připojena, snižují její životnost (viz odstavec 6.6).

Pro naprogramování těchto párů fotobuňek (jsou-li v systému) není potřeba vkládat žádný jumper (viz Tabulka 3).

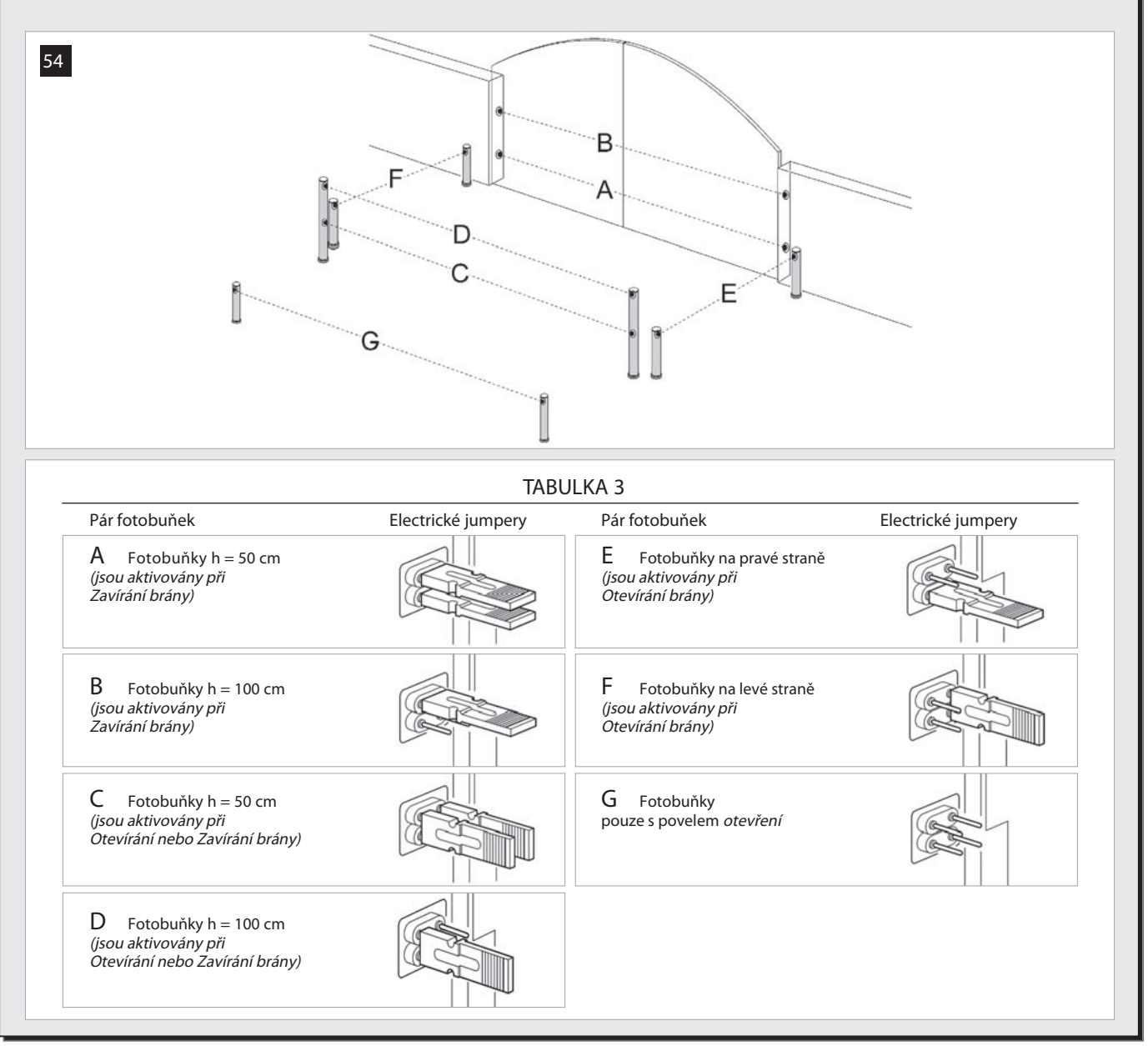

#### 6.5 – INSTALACE A PŘIPOJENÍ KLÁVESNICE model MK

Klávesnice je určena pro montáž na zeď a používá se na řízení automatizace přes BUS připojení. Můžete připojit až 4 klávesnice na jeden systém a lze je naprogramovat ve dvou režimech:

<u>Tradiční režim</u> (každé klávese je přiřazen specifický povel - *tovární nastavení)* a <u>bezpečnostní režim</u> (pro aktivaci povelu je nutné zadat heslo nastavené uživatelem).

Klávesnice je podsvětlena pro případ horších světelných podmínek.

Pro instalaci a připojení klávesnice postupujte následovně:

01. Obr. 42:

Odstraňte kryt klávesnice tlačením na stranu, jak je ukázáno na obrázku.

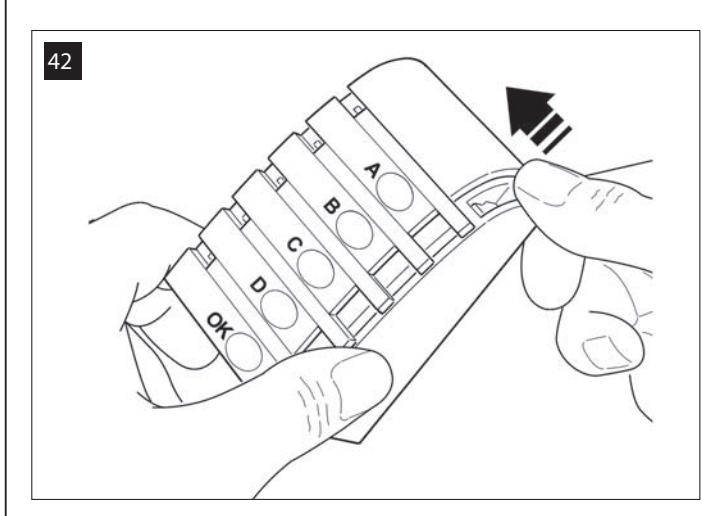

02. Obr. 43:

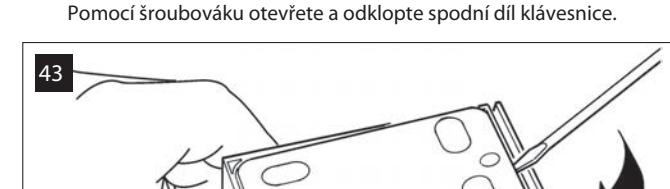

03. Obr. 44:

a) Vyvrtejte díru na předvrtané části na spodní části pro provlečení kabelů.

b) Upevněte klávesnici na zeď šrouby a provlečte kabel přes připravenou díru.

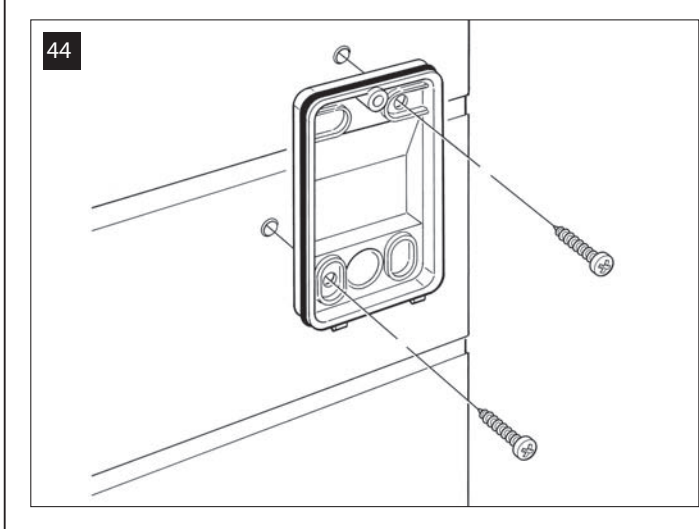

- 04. Obr. 45:
  - a) Připojte dráty kabelů ke svorkovnici. b) Vložte svorkovnici zpět do konektoru na spodní části klávesnice.

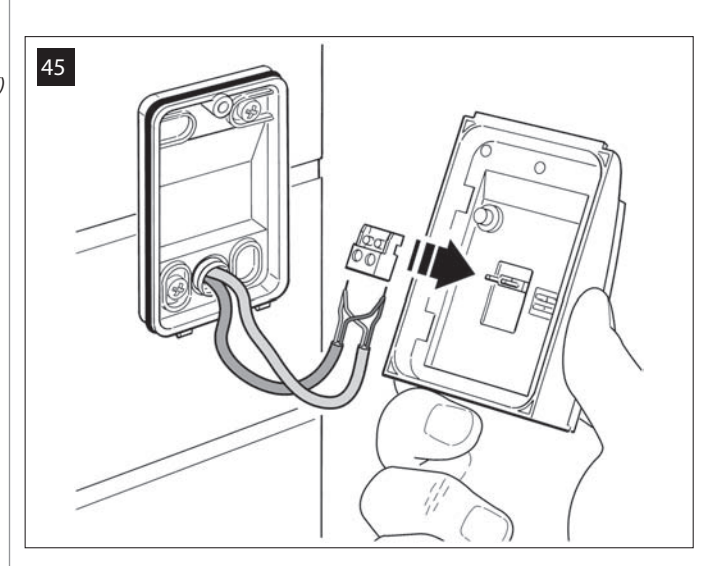

05. Obr. 46: Vraťte kryt na klávesnici tak, aby zoubkovaná část zapadla do spodní části klávesnice.

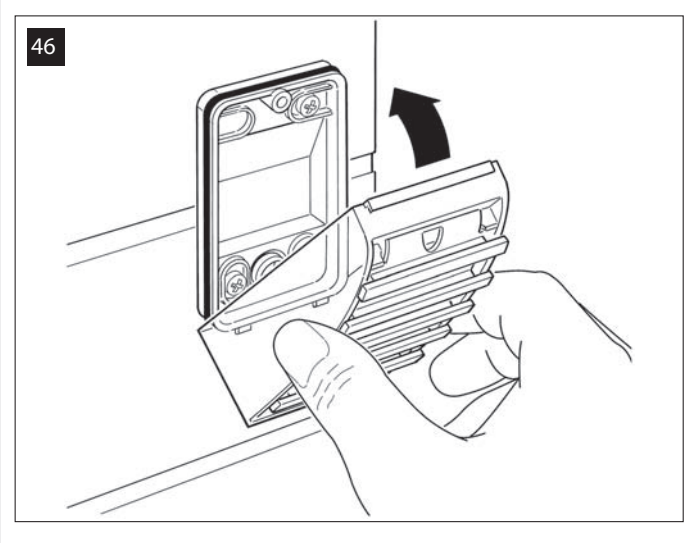

06. Obr. 47:

Upevněte kryt klávesnice pomocí šroubu a nakonec vraťte krycí víko dle obrázku.

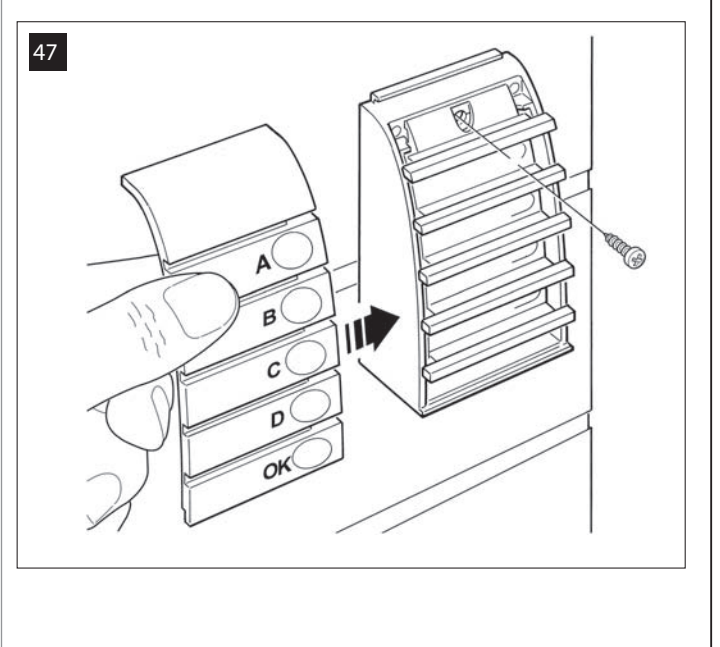

#### 6.6 – INSTALACE ZÁLOŽNÍ BATERIE model MB

Záložní baterie je samodobíjecí, s napětím 12V a výkonem 2100mAh. Její použití je vhodné pro případ náhlého výpadku elektrické energie. Pohon s řídící jednotkou umožňuje instalaci 1 batterie. V závislosti na typu a váze brány, je-li baterie nabitá, provoz na baterii garantuje provedení v průměru 6 - 7 nepřetržitých cyklů. (1 cyklus = otevření - zavření).

Pro instalaci záložní baterie postupujte takto:

01. Obr. 48:

Baterii vložte do pohonu podél řídící jednotky (do pohonu s řídící jednotkou).

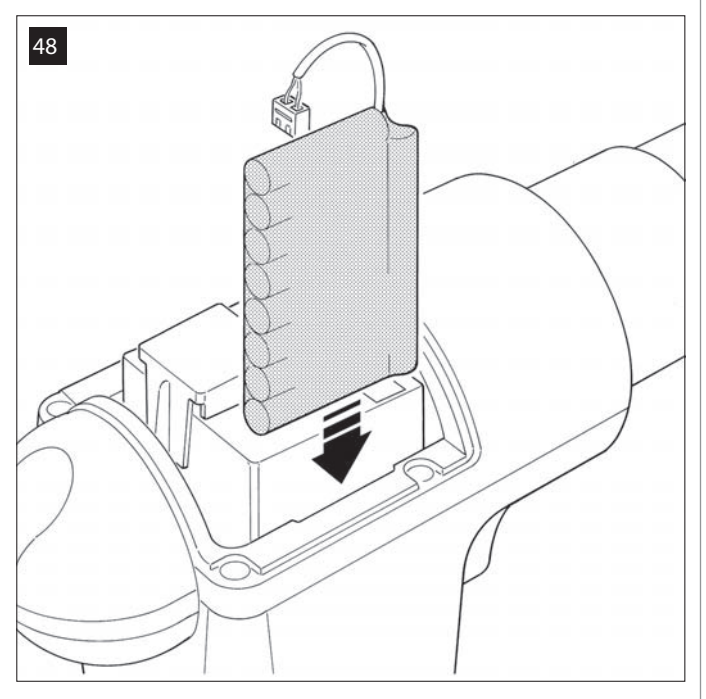

VAROVÁNÍ! - Bod uvedený dále (02 – elektrické připojení záložní baterie k řídící jednotce) smí být proveden až po dokončení instalace a naprogramování, baterie slouží jako nouzový zdroj energie.

02. Obr. 49:

Vložte konektor baterie do konektoru na řídící jednotce.

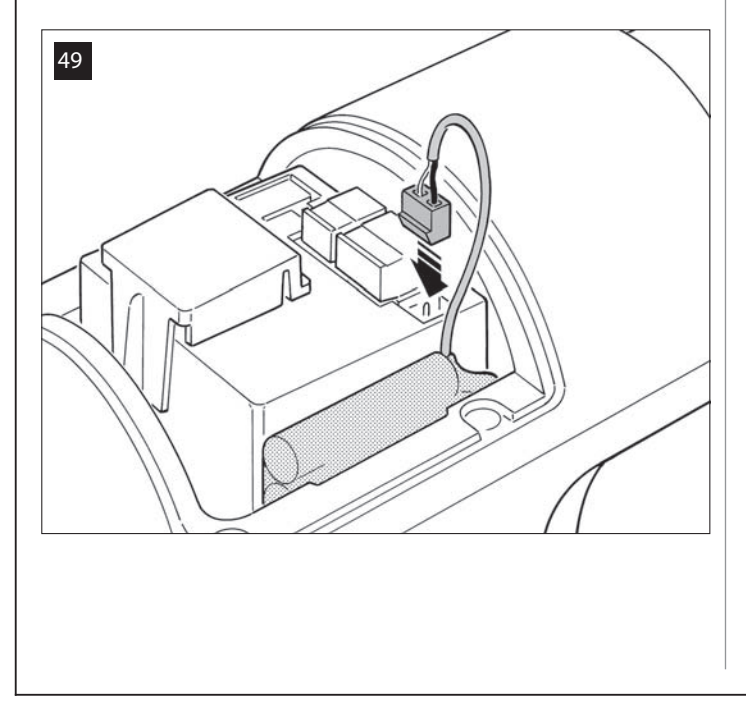

#### VAROVÁNÍ

Pro zajištění co nejdelší životnosti baterie, by měly být dodrženy následující pokyny:

- Záložní baterie je nouzové zařízení. Proto je v případě výpadku elektrické energie doporučeno používat zařízení jen v nutných případech. Nadměrné a nepřetržité používání může vést k přehřátí jejich částí, které může snížit normální životnost baterie.
- Nikdy nenechávejte automatizaci napájenou výhradně záložní baterií déle jak jeden den: Její části se mohou přehřát a snížit tak životnost baterie.
   Proto je doporučeno, nepoužíváte-li automatizace po delší časové období, odpojit záložní baterii od řídící jednotky.
- Je-li záložní baterie zcela vybitá, její úplné nabití vyžaduje asi 24 hodin.
- V případě dlouhodobého nepoužívání, by měla být baterie vyjmuta a umístěna na suché místo, pro zabránění nebezpečí úniku nebezpečných látek.

#### Likvidace baterie

VAROVÁNÍ! – I vybitá bateri může obsahovat nebezpečné látky a proto nesmí být NIKDY zlikvidována s běžným odpadem. Řiďte se místními předpisy pro likvidaci takového odpadu.

## PŘIPOJENÍ ZDROJE ENERGIE

# KROK 7

#### VAROVÁNÍ

 Napájecí kabel PVC dodávaný s výrobkem, slouží pouze pro vnitřní instalaci; pro instalaci do venkovních prostor musí být použito izolované vedení, chránící kabel před poškozením, nebo použijte kabel typu H07RN-F jako alternativu.

 <u>Trvalé připojení</u> automatizace na hlavní přívod elektrické energie nebo výměna dodávaného kabelu</u> musí být provedena kvalifikovaným elektrotechnikem, který se řídí bezpečnostními postupy a instrukcemi uvedenými v části "Úkony vyhrazené pro kvalifikované osoby".

Pro provední operací a testy automatizace, zasuňte <u>napájecí vidlici</u> na řídící jednotce (je dodávána) do zástrčky (obr. 50). Je-li zástrčka příliš vzdálená od automatizace, použijte vhodný prodlužovací přívod.

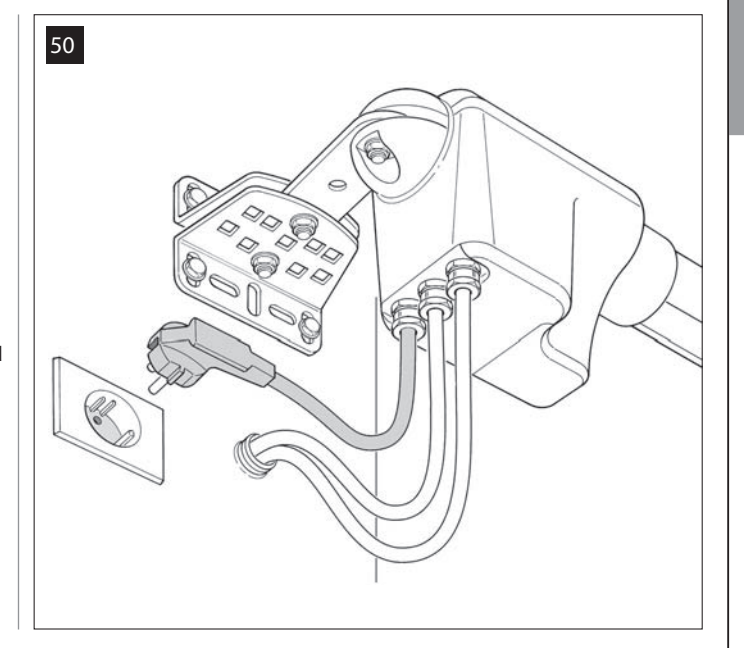

# PRVNÍ START A KONTROLA ELEKTRICKÉHO PŘIPOJENÍ

#### KROK 8

VAROVÁNÍ! – Následující úkony popsané v tomto návodu budou provedeny s elektrickým obvodem pod napětím, a proto jejich provedení může být nebezpečné! Postupujte proto prosím velmi opatrně.

Po přivedení elektrické energie do řídící jednotky (obr. 50), červená led a zelená led (obr. 51) vydají několik sérií bliknutí. Na konci této fáze, začne červená led blikat v pravidelných intervalech. To potvrzuje správnou funkci řídící jednotky. VAROVÁNÍ! – Pokud červená led nebliká, jak je popsáno výše, odpojte řídící jendotku od přívodu elektrické energie a překontrolujte všechna připojení (viz také kapitola "*Co dělat když ...*").

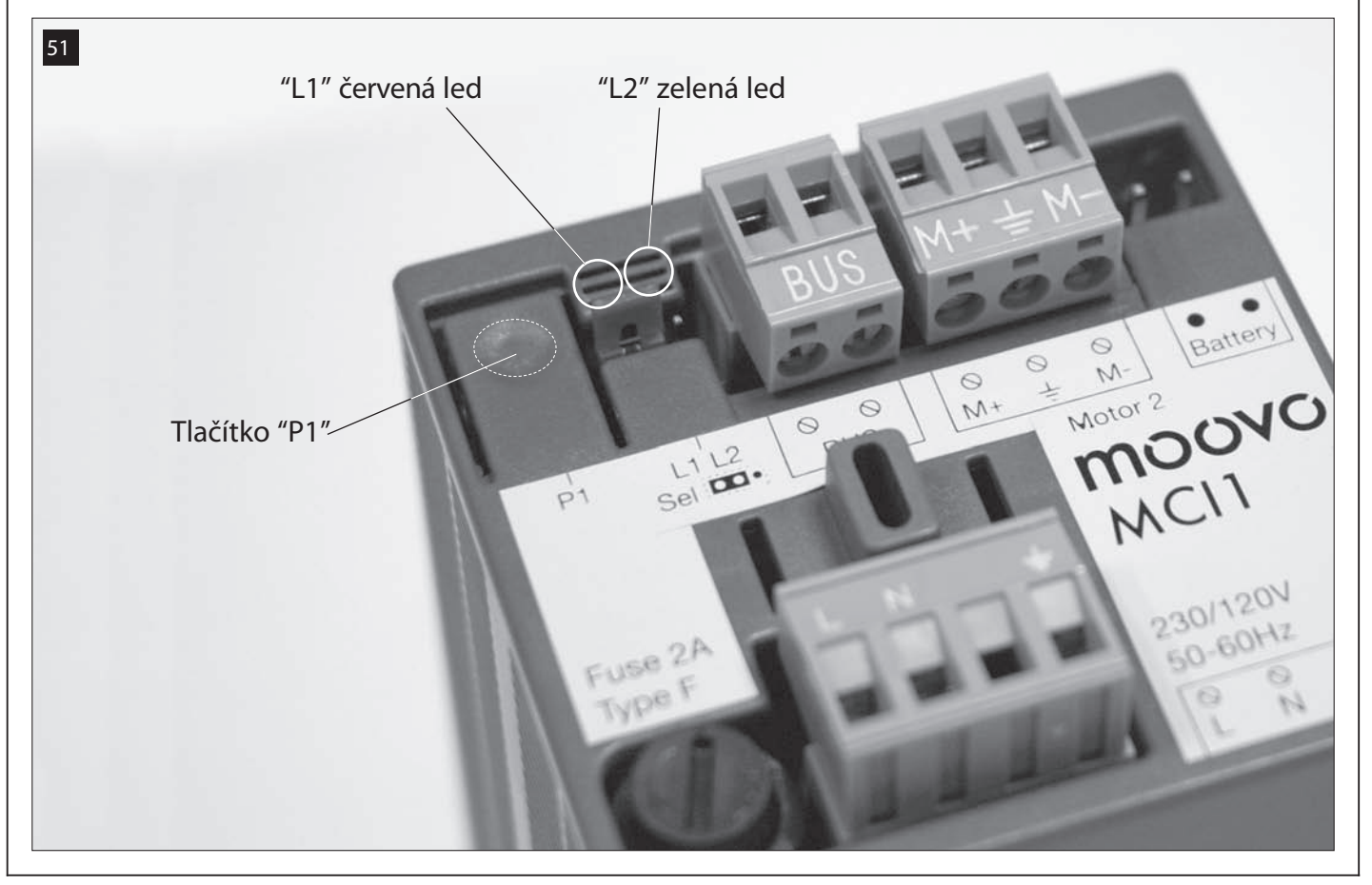

# PROGRAMOVÁNÍ AUTOMATIZACE

#### VAROVÁNÍ:

 Vždy si přečtěte nejdříve celý postup programování a až poté provedte sekvenci ve správném pořadí.

V tomto návodu jsou tlačítka dálkového ovladače označeny čísly.
 Označení příslušných tlačítek najdete na obr. 52.

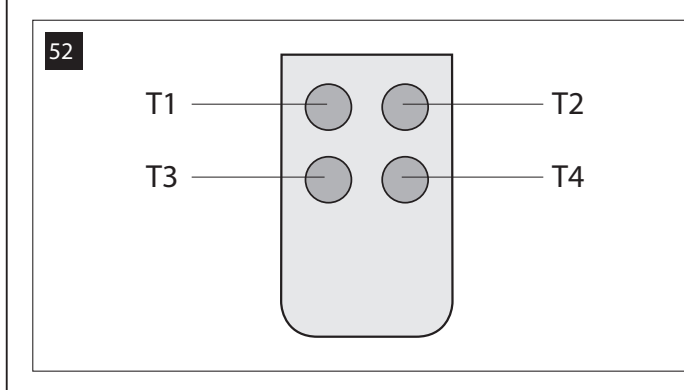

#### KROK 9

9.1 – UČENÍ ZAŘÍZENÍ PŘIPOJENÝCH NA SBĚRNICI "BUS" A KONCOVÝCH POLOH KŘÍDEL V POZICÍCH "0" A " 1".

Pokud řídící jednotka pracuje správně, musí být naprogramována způsobem popsaným níže:

Poznámka – Během celé procedury může uživatel kdykoliv ukončit proces (bez uložení operací, které provedl) stlačením tlačítka "P1" <u>jednou</u> na řídící jednotce (obr. 51). Zvláště pak od bodu 07 a dále, lze proceduru ukončit také aktivováním bezpečnostních prvků (fotobuňek nebo dalších…).

#### 01. <u>(Brána)</u>

Uvolněte oba motory speciálním odblokovacím klíčem (viz kapitola *"Ruční odblokování a zablokování motorů"* v TECHNICKÉ DOKUMENTACI) a ručně posuňte obě křídla brány do pozice na obr. 53. Poté motory opět zablokujte zpět.

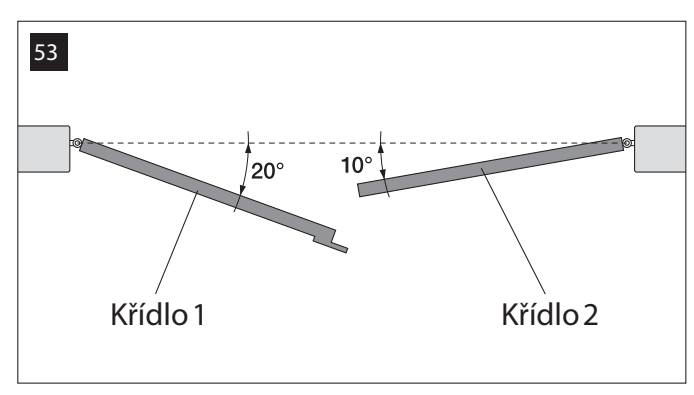

02. (<u>Řídící jednotka</u>)

Stiskněte a podržte tlačítko "P1" na řídící jednotce po dobu nejméně 5 sekund, dokud zelená led nezhasne a červená led se nerozsvítí (*zůstane rozsvícená po dobu celé procedury*). Poté tlačítko uvolněte a pokračujte dále:

03. (Bezpečnostní fotobuňky)

Poznámka – Čas pro tuto kontrolu je neomezený.

Ujistěte se o správné funkci fotobuňek kontrolou, že Led <u>bliká pomalu.</u> V případě, že svítí nebo nesvítí vůbec, opravte rovinu mezi fotobuňkami tak, abyste dosáhli co nejpomalejší frekvence blikání (pomalejší rychlost blikání, lepší rovina fotobuňek).

pomalu bliká = fotobuňky jsou ve správné rovině;

 <u>permanentní svícení</u> = nesprávná rovina (překontrolujte rovinu fotobuňek);  led nesvítí = nesprávná instalace fotobuňek (překontrolujte "Bus" připojení fotobuňek).

#### 04. (Kontrolní fotobuňky)

Aktivaci tohoto typu fotobuňek (pokud jsou zapojená v systému), provedete jedním přerušením paprsku. Úspěšné naučení je potvrzeno majákem(1 zablikání) a klávesnicí (1 pípnutí), jsou-li v systému.

#### 05. (<u>Klávesnice</u>)

Aktivaci klávesnice (pokud je zapojená v systému) provedete stlačením jakéhokoliv tlačítka na každé, kterou požadujete.

Úspěšné naučení je potvrzeno 2 *pípnutími* v krátkých intervalech, vydané klávesnicí a 1 bliknutí výstražným majákem, pokud je zapojen v systému.

#### 06. (<u>Řídící jednotka</u>)

Stiskněte a podržte tlačítko "P1" na řídící jednotce po dobu nejméně 5 sekund dokud zelená Led nezhasne. Poté tlačítko uvolněte.

#### 07. (<u>Brána</u>)

Poznámka – manévr, který následuje, umožní řídící jednotce si automaticky uložit pozici v <u>bodě "0</u>" (úplné zavření) a v <u>bodě "1</u>" (úplné otevření), viz obr. 54.

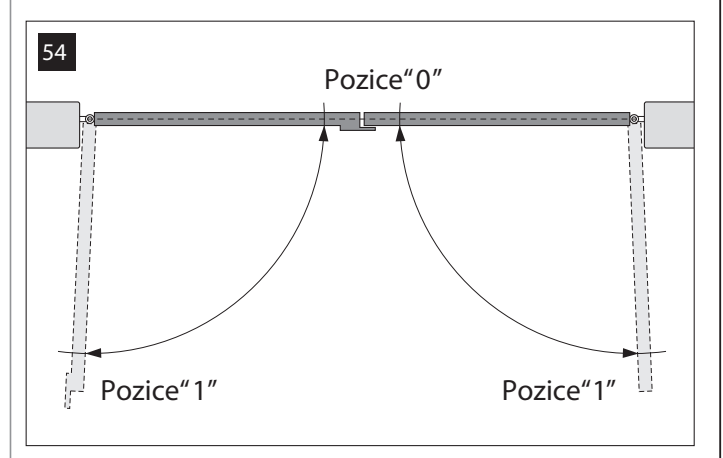

Nyní řídící jednotka automaticky provede 3 manévry, které jsou také indikovány blikáním majáku:

1 - Zavření Křídla 2, následované zavřením Křídla 1.

- 2 Otevření obou křídel.
- 3 Zavření obou křídel.

Na konci posledního manévru, červená led zhasne (= *procedura je ukončena*) a začne opět blikat v pravidelných intervalech.

VAROVÁNÍ! – Jakmile začne první manévr, ihned překontrolujte že:

a - Křídlo 2 se pohybuje <u>před</u> Křídlem 1;

b - Křídlo 2 se pohybuje do zavírací polohy.

Pokud výsledek kontroly neodpovídá uvedeným specifikacím, zastavte okamžitě proceduru jedním stlačením tlačítka P1 na řídící jednotce. Najděte problém "a" s odkazem na KROK 6.1, a problém "b" otočením elektrického kabelu připojeného ke svorce "M+" a "M-" na řídící jednotce. Poté opakujte celou proceduru 9.1

Učení dalších zařízení později připojených na Bus systém.

Pokud se v budoucnu uživatel rozhodne k instalaci a naučení dalších zařízení připojených k řídící jednotce na Bus systém a procedura 9.1 již byla kompletně provedena, nové zařízení lze naučit stejným způsobem pomocí procedury, začínající v <u>bodě 01 až do bodu 06</u>. Nakonec jednou stiskněte tlačítko P1 na řídící jednotce pro dokončení učení.

#### 9.2 – UČENÍ DÁLKOVÉHO OVLADAČE MT4

POZOR! - Vždy si nejdříve přečtěte celý postup programování a až poté provedte sekvenci ve správném pořadí bez toho, aniž byste dovolili uplynutí více jak 10 sekund od uvolnění jednoho tlačítka a stlačením tlačítka dalšího.

Pro ovládání automatizace dálkovým ovladačem musí být každé tlačítko uloženo do paměti řídící jednotky.

Učení umožňuje spojení každého tlačítka s požadovaným povelem, vybírat můžete z těchto:

1 = Krok - Krok: Představuje sekvenci kroků ... *Otevřít - Stop - Zavřít - Stop ...* První povel *Otevřít*; další povel *Zastavuje* pohybující se křídlo; třetí povel *Zavírá*; čtrtý povel opět *Zastavuje* pohybující se křídlo a poté se sekvence opakuje.

2 = Krok - Otevřít: Představuje sekvenci kroků ... *Otevřít - Stop - Zavřít - Otevřít ...* První povel *Otevřít*; další povel *Zastavuje* pohybující se křídlo; třetí povel *Zavírá*; čtrtý povel *Otevírá* pohybující se křídlo a poté se sekvence opakuje.

3 = Částečné otevření: Představuje úplné otevření pouze jednoho křídla. povel je aktivován pouze tehdy, je-li Křídlo 2, podřízené křídlo, úplně zavřeno.

4 = Funkce bytový dům: Představuje program pro bytový dům a zahrnuje naprogramování všech ovladačů pro celý bytový dům jednoduchým povelem "otevření bytový dům". Tento povel pracuje následovně:

pokud je povel vyslán během *Otevírání*, manévr pokračuje;
pokud je povel vyslán během *Zavírání*, manévr je přerušen a je zahájeno

 pokud je povel vyslan benem Zavirani, manevr je prerusen a je zahajeno Otevírání;

 pokud je povel vyslán když brána není v pohybu a je úplně otevřená, je zahájeno Zavírání. Poznámka – Automatické zavírání brány je také možné, je však vyžadováno naprogramování časové prodlevy (viz kapitola 10).

Jedna procedura naučí jedno tlačítko na ovladači; to může být naučeno jak na přitomné řídící jednotce, tak na dalších řídících jednotkách ostatních automatizací. Do paměti řídící jednotky může být uloženo až 150 tlačítek. Pro naprogramování každého tlačítka na ovladači opakujte tento postup:

- 01. Zvolte si tlačítko na ovladači, které chcete naučit (například: <u>Tlačítko</u> <u>T3)</u>.
- Rozhodněte se, který povel (z uvedených výše) chcete přiřadit Vámi vybranému tlačítku na ovladači (například: <u>Povel "2"</u>).
- 03. Stiskněte " P1" (na řídící jednotce) <u>a to tolikrát, kolikáté je číslo povelu,</u> <u>který jste si vybrali (například "2", tj. dvakrát</u>) a ujistěte se, že zelená led rychle za sebou zabliká stejně krát (opakuje v pravidelných intervalech).
- 04. (během 10-ti sekund) Stiskněte a podržte tlačítko na ovladači, které má být naučeno nejméně po dobu 2 sekund (*například, tlačítko T3*).

Pokud je ukládání úspěšné, zelená LED dioda 3 krát dlouze zabliká (= ukládání OK). *Poznámka – Před uplynutím 10 sekundového intervalu* můžete naučit dalsí <u>tlačítko na NOVÉM ovladači se stejným povelem</u> (což je užitečné v případě, kdy chcete naučit několik ovladačů na stejné řídící jednotce).

V opačném případě počkejte dokud zelená led nezhasne (= procedura je ukončena) a červená led nezačne znovu blikat v pravidelných intervalech.

#### 9.3 – PROGRAMOVÁNÍ KLÁVESNICE MK

Klávesnici lze naprogramovat dvěma různými způsoby:

- TRADIČNÍ režim (bez použití osobního hesla)

- BEZPEČNOSTNÍ režim (s použitím osobního hesla)

Po naprogramování (viz KROK 9.1) je klávesnice nastavena do "Tradičního režimu" (tovární nastavení), to lze změnit postupem popsaným níže.

"Tradiční" režim"

V tomto režimu jsou klávesy nezávislé a každá vyvolává určitý povel. Tyto povely jsou:

Klávesa "A" = Krok - Krok povel Klávesa "B" = Částečné otevření Klávesa "C" = Otevřít Klávesa "D" = Zavřít Klávesa "OK" = Stop

#### "Bezpečnostní" režim"

V tomto režimu klávesnice umožňuje vložení hesla nastaveného uživatelem (od 1 do 10 písmen) následovaných tlačítkem OK. Tato kombinace kláves pouze odešle určitý povel, který uživatel nastavil během programovacího procesu.

Poznámka – Je-li naprogramován povel Krok-Krok, po odeslání jednoho povelu má uživatel 10 sekund na odeslání dalšího povelu jednoduchým stisknutím tlačítka "OK". To eliminuje potřebu stále znovu zadávat heslo.

PROGRAMOVÁNÍ "BEZPEČNOSTNÍHO" REŽIMU

- 01. Stiskněte a podržte tlačítko "A" a " B" současně po dobu několika sekund, dokud klávesnice nezačne vydávat sekvenci pípnutí, což indikuje spuštění programovacího režimu.
- 02. Pomocí kláves vložte "PUK kód" (10-ti místný kód dodávaný s klávesnicí); a stiskněte tlačítko "OK ". Pokud je zadaný kód v pořádku, klávesnice vydá sérii pípnutí; pokud
- je nesprávná je vydán dlouhý tón. 03. Pomocí kláves vložte Vaše *osobní heslo* (od 1 do 10-ti písmen); a stiskněte tlačítko "OK".

Klávesnice vydá sérii pípnutí.

04. Ze seznamu uvedeného níže si vyberte povel, který chcete naprogramovat a na klávesnici stiskněte příslušné tlačítko spojené s povelem následované stlačením OK.

| Krok - Krok povel   | = klávesa A  |
|---------------------|--------------|
| "Částečné otevření" | = klávesa B  |
| Otevření            | = klávesa C  |
| Zavření             | = klávesa D  |
| Stop                | = klávesa OK |

Klávesnice vydá sérii pípnutí jako indikaci dokončení programování.

#### Změna osobního hesla

Pro změnu osobního hesla opakujte celou proceduru "Bezpečnostní mód", změnou existujícího hesla v bodě 03.

#### PROGRAMOVÁNÍ "TRADIČNÍHO" MÓDU

Pro naprogramovní tohoto módu, proveďte proceduru "programování Bezpečnostního módu" <u>a v bodě 03 a 04 stiskněte pouze tlačítko" OK"</u>.

# PŘIZPŮSOBENÍ A DALŠÍ VOLITELNÉ FUNKCE

Řídící jednotka má řadu volitelného nastavení, umožňující uživateli přidat automatizaci další specifické funkce, které přizpůsobí zařízení konkrétním potřebám.

#### 10 – PŘIZPŮSOBENÍ ČINNOSTI AUTOMATIZACE

Pro přizpůsobení činnosti automatizace lze povolit nebo zakázat řadu funkcí.

Mezi tyto funkce patří:

• <u>AUTOMATICKÉ ZAVŘENÍ KŘÍDLA</u>. Pokud je funkce povolena, na konci *Otevíracího* manévru aktivovaného uživatelem, po uplynutí nastaveného časového intervalu, řídící jednotka automaticky Zavře bránu.

 <u>RYCHLOST ZAVÍRÁNÍ KŘÍDLA</u>. Tato funkce umožňuje uživateli nastavit požadovanou rychlost, použitou automatizací, při pohybu křídla.

• <u>CITLIVOST KŘÍDLA NA PŘEKÁŽKU</u>. Pokud během pohybu brána neočekávaně zastaví na překážce (poryv větru, vozidlo, osoba, atp.), tato funkce okamžitě detekuje zvýšení napětí v motoru při kontaktu s touto překážkou a ihned aktivuje reverzi pohybu. Pokud je nastaveno "automatické zavření křídla", řídící jednotka se znovu pokusí o požadovaný pohyb, to opakuje celkem třikrát a nakonec po krátké reverzi zastaví manévr úplně.

• <u>UVOLNĚNÍ TLAKU KŘÍDLA</u>. Na konci *Zavíracího* manévru, kdy křídlo dosáhne koncové polohy "0", motor krátce pokračuje v "tlačení" na křídlo, pro zajištění dokonalého zavření. Tato funkce okamžitě aktivuje krátkou reverzi pohybu pro zredukování tlaku vznikajícího v motoru po přitlačení křídel.

Hodnoty těchto funkcí lze nastavit podle osobních požadavků pomocí následujícího postupu a to s ovladačem, který má nejméně jedno tlačítko naučeno na řídící jednotce.

Poznámka – Během této procedury každé stlačení tlačítka na ovladaci, vyvolá jedno zablikání výstražného majáku.

- 01. Na ovladači <u>najednou</u> stiskněte a podržte tlačítko "T1" a "T2" po dobu nejméně 5 sekund, poté je uvolněte. Obě led (zelená i červená) na řídící jednotce blikají, což indikuje vstup do programovacího módu (*obě led budou blikat po dobu celé procedury*).
- 02. Na ovladači stiskněte a podržte tlačítko (již naučené na řídící jednotce) po dobu nejméně 1 sekundy (zelená led jednou zabliká).
- Poté si vyberte jednu ze čtyř dostupných funkcí a na ovladači stiskněte příslušné tlačítko přiřazené požadované funkci po dobu nejméně 1 sekundy (zelená led jednou zabliká):
  - Automatické zavření křídla = (stiskněte tlačítko "T1")
  - Rychlost zavírání křídla = (stiskněte tlačítko "T2")
  - Citlivost křídla na překážku = (stiskněte tlačítko "T3")
  - Uvolnění tlaku křídla = (stiskněte tlačítko" T4 ")
- 04. Nakonec, viz Tabulka 4, si vyberte hodnotu odpovídající vybrané funkci a na ovladači stiskněte tlačítko po dobu nejméně 1 sekundy (zelená led a červená led jednou zablikají pro potvrzení).

#### TABULKA 4

AUTOMATICKÉ ZAVŘENÍ KŘÍDLA

Bez zavírání —> (stiskněte tlačítko "T1")

Zavření po 15 sekundách —> (stiskněte tlačítko "T2")

Zavření po 30 sekundách ---> (stiskněte tlačítko " T3 ")

Zavření po 60 sekundách —> (stiskněte tlačítko "T4")

RYCHLOST ZAVÍRÁNÍ KŘÍDLA

Pomalá —> (stiskněte tlačítko "T1")

Středně pomalá —> (stiskněte tlačítko "T2")

Středně rychlá —> (stiskněte tlačítko "T3")

Rychlá —> (stiskněte tlačítko "T4")

#### CITLIVOST KŘÍDLA NA PŘEKÁŽKU

Vysoká —> (stiskněte tlačítko "T1 ")

Středně vysoká —> (stiskněte tlačítko "T2")

Středně nízká —> (stiskněte tlačítko "T3")

Nízká —> (stiskněte tlačítko "T4")

#### UVOLNĚNÍ TLAKU KŘÍDLA

Bez uvolnění —> (stiskněte tlačítko " T1 ")

Minimální ---> (stiskněte tlačítko "T2")

Střední —> (stiskněte tlačítko " T3 ")

Maximální —> (stiskněte tlačítko "T4")

#### Poznámka k Tabulce 4:

 Tabulka představuje hodnoty dostupné pro každou ze 4 funkcí a odpovídající klávesy na ovladači pro výběr specifické hodnoty.

- Tovární nastavení je zvýrazněno šedou barvou.
- V případě výpadku a obnovení elektrické energie je první manévr proveden pomalou rychlostí, bez ohledu k hodnotě nastavené rychlosti.

# 11 – UČENÍ NOVÉHO OVLADAČE V DOSAHU ŘÍDÍCÍ JEDNOTKY [s již naučeným dálkovým ovladačem]

NOVÝ ovladač lze také naučit bez nutnosti použití tlačítka P1 na řídící jednotce, jednoduše v jejím dosahu. Pro použití tohoto postupu potřebujete STARÝ, již naučený ovladač. Postup umožňuje NOVÉMU ovladači přijmout stejné nastavení ze STARÉHO ovladače.

Varování – Postup musí být proveden v dosahu přijímače (maximálně 10 - 20 m od přijímače).

- 01. Na NOVÉM ovladači, stiskněte a podržte tlačítko, které chcete naučit a podržte po dobu nejméně 5 sekund, poté tlačítko uvolněte.
- 02. Na STARÉM ovladači, pomalu 3krát stiskněte tlačítko, které chcete naučit na ostatních ovladačích.
- 03. Na NOVÉM ovladači, stiskněte jednou stejné tlačítko jako v bodě 01.

Poznámka – Tento postup opakujte pro naučení každého dalšího tlačítka.

#### 12 – VYMAZÁNÍ DAT Z PAMĚTI ŘÍDÍCÍ JEDNOTKY

Data z paměti řídící jednotky mohou být vymazána částečně, nebo kompletně. Pro vymazání dat použijte následující postupy:

Vymazání již naučeného povelu na ovladači

Vymazání ostatních dat uložených v paměti řídící jednotky

#### Vymazání již naučeného povelu na ovladači

Následující postup umožňuje vymazání jednoho povelu naučeného tlačítka na ovladači z paměti řídící jednotky.

Poznámka – Během této procedury, červená a zelená led zůstane rozsvícena.

- 01. Stiskněte a podržte tlacítko "P1" na řídící jednotce po dobu nejméně 10 sekund: nejdříve se rozsvítí zelená led, po 5 sekundách se rozsvítí červená led a nakonec obě, což indikuje, že řídící jednotka je v módu vymazávání paměti (<u>VAROVÁNÍ! – nepouštějte tlačítko P1</u>).
- 02. <u>Bez toho, aniž byste uvolnili tlačítko P1</u>, stiskněte na ovladači tlačítko, které chcete vymazat: pokud řídící jednotka rozpozná operaci, zelená led krátce zabliká, poté můžete uvolnit tlačítko na ovladači i tlačítko P1.

#### Vymazání ostatních dat uložených v paměti řídící jednotky

Následující postup umožňuje vymazání ostatních dat uložených v paměti řídící jednotky, jak je uvedeno v Tabulce 5.

Poznámka – Během této procedury, červená a zelená led zůstane rozsvícena.

- 01. Stiskněte a podržte tlačítko "P1" na řídící jednotce po dobu nejméně 10 sekund: nejdříve se rozsvítí zelená led, po 5 sekundách se rozsvítí červená led a nakonec obě, což indikuje, že řídící jednotka je v módu vymazávání paměti. Poté tlačítko uvolněte.
- 02. V Tabulce 5, si vyberte data, která chcete vymazat a stiskněte tlačítko P1 stejněkrát, jaké číslo je uvedeno v závorce (zelená led zabliká stejněkrát, kolikrát jste stiskli tlačítko P1).

 Po 5 sekundách, kdy jste stiskli tlačítko "P1" naposledy, je vymazání dokončeno, obě led (červená i zelená) blikají v rychlých intervalech (= paměť vymazána!).

Poznámka – Před vymazáním dat, má uživatel čas 5 sekund, ve kterém může vymazání zabránit. Ukončit proceduru lze bez toho, aniž by data byla vymazána, stisknutím tlačítka P1 pětkrát.

DŮLEŽITÉ! – Po vymazání "<u>Uložených poloh 0 a 1</u>" a "<u>CELÉ paměti</u>", musí být postup 9.1 – "učení připojených zařízení na "bus" systém a koncových poloh 0 a 1" opakován.

#### TABULKA 5

Paměť hodnot volitelných funkcí (=1 stisknutí)

Paměť uložených pozic "0" a "1" (= 2 stisknutí)

Paměť ovladačů (= 3 stisknutí)

• CELKOVÁ paměť (= 4 stisknutí ) Poznámka – vymaže první tři typy pamětí v jednom procesu.

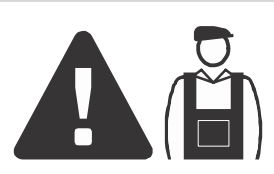

# Činnosti vyhrazené kvalifikovaným technikům

UPOZORNĚNÍ! - Všechny činnosti v této části smějí provádět výhradně zkušené a kvalifikované osoby, při dodržení pokynů v návodu a místních zákonů a bezpečnostních norem platných v místě instalace.

#### PŘIPOJENÍ MECHANIZMU K ELEKTRICKÉ SÍTI JINÝM KABELEM NEŽ DODÁVANÝM

UPOZORNĚNÍ! - Přísně dodržujte elektrická připojení uvedená v tomto odstavci, jelikož nesprávné připojení může vést k závažným poruchám a nebezpečí.

Pokud je vzdálenost brány od elektrické zásuvky větší než délka dodávaného kabelu, je možné kabel nahradit elektrickým vedením, které je náležitě chráněno a je vhodné pro toto použití.

V takovém případě použijte napájecí kabel s průřezem vodičů 3 x 1,5 mm<sup>2</sup> a maximální délkou 30 m. U delších délek použijte kabel s větším průřezem vodičů: např. 3 x 2,5 mm<sup>2</sup>, a přesvědčte se o ochranném uzemnění v blízkosti mechanizmu. Poté postupujte následovně:

Připojení nového kabelu k Řídicí jednotce:

 Obr. A – odstraňte kryt z převodového motoru s řídicí jednotkou uvolněním dvou postranních šroubků pomocí šroubováku.

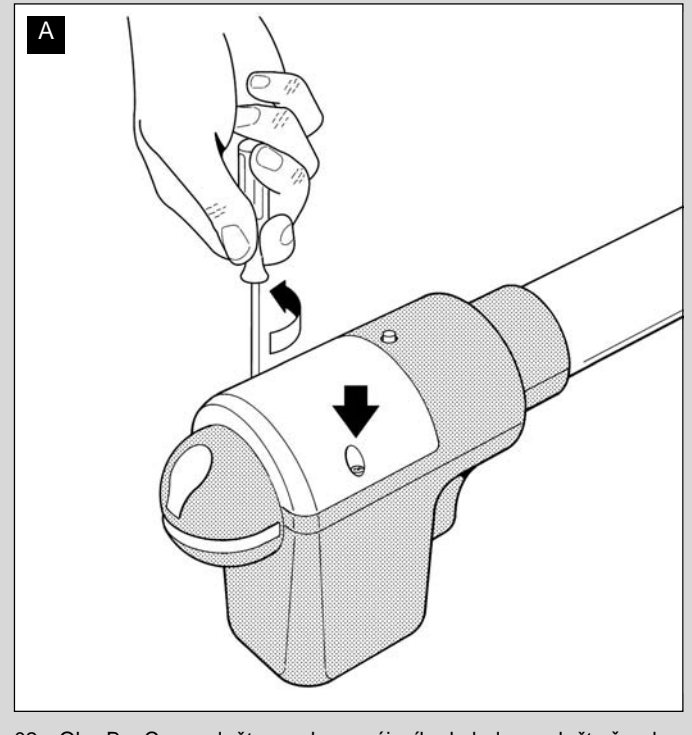

 Obr. B a C – uvolněte svorku napájecího kabelu, uvolněte šroub krytu svorkovnice pomocí křížového šroubováku a odstraňte stávající kabel. Poté připevněte ke svorkovnici nový kabel, S dodržením příslušných symbolů. Poznámka – svorkovnici lze pro usnadnění připojení kabeláže vyjmout.

- hnědý vodič pro připojení k "fázi"
- modrý vodič pro připojení k "nule"
- žlutý vodič pro připojení k "zemi"

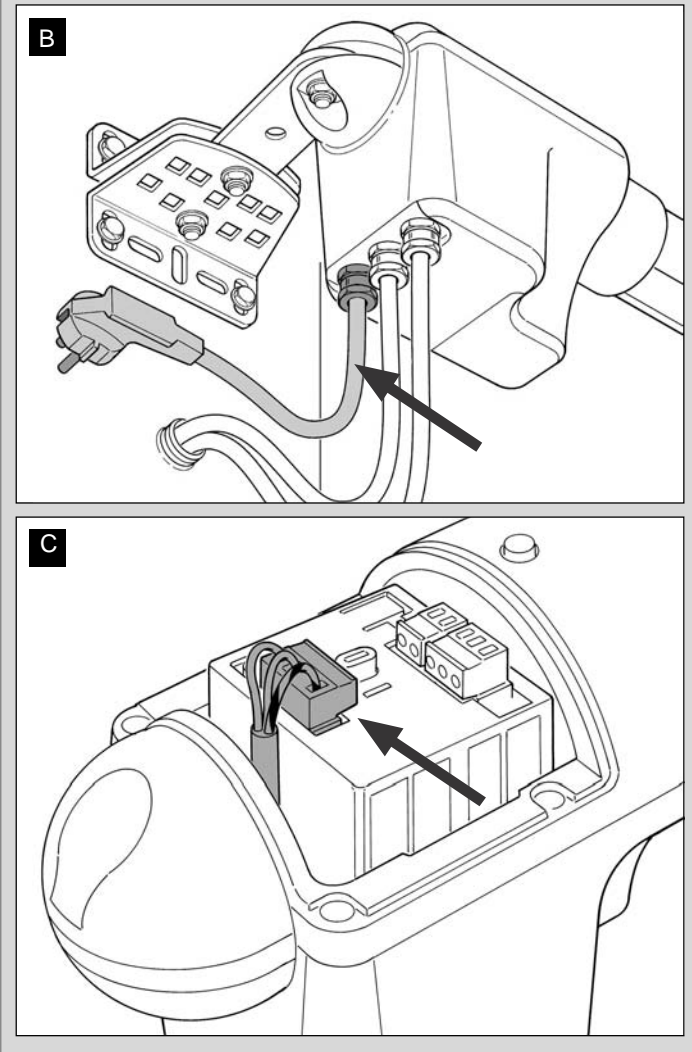

 Poté nasaďte kryt svorkovnice a uzavřete převodový motor krytem.

#### Připojení nového kabelu k elektrické síti:

Toto zařízení v případě potřeby zaručuje rychlé a bezpečné odpojení zdroje napájení, a musí být proto umístěno na místě viditelném od mechanizmu. Pokud není odpojovací zařízení v blízkosti mechanizmu a není od něj vidět, musí být opatřeno uzamykacím zařízením, aby nedošlo k připojení z nedbalosti nebo k neoprávněnému připojení.

Poznámka – Odpojovací zařízení nejsou s výrobkem dodávána.

UPOZORNĚNÍ! Při vytváření tohoto připojení musí být elektrické vedení vybaveno zařízením jistícím před zkratem (mezi mechanizmem a zásuvkou).

Elektrické vedení musí být rovněž vybaveno odpojovacím zařízením (s kategorií přepětí III, tj. minimální mezera mezi kontakty je 3,5 mm) nebo ekvivalentním systémem, jako je zásuvka s vyjímatelnou zástrčkou.

#### TESTOVÁNÍ A UVEDENÍ MECHANIZMU DO PROVOZU

Toto jsou nejdůležitější fáze instalace mechanizmu pro zajištění maximální bezpečnosti systému.

Popisovaný postup testování lze provádět rovněž jako pravidelnou kontrolu zařízení.

Testování a uvedení mechanizmu do provozu musí provádět kvalifikované osoby, které zodpovídají za testy nutné k ověření přijatých řešení dle přítomných rizik, a za zajištění dodržení všech právních opatření, norem a směrnic, zejména pak všech požadavků normy EN 12445, která stanoví metody testování pro kontrolu mechanizmů dveří a bran.

#### TESTOVÁNÍ MECHANIZMU

- Přesvědčte se, že byly dodrženy všechny technické údaje ohledně bezpečnosti uvedené v KROKU 1.
- 2 Pomocí vysílače proveďte test otevření a zavření dveří a ujistěte se, že pohyb odpovídá specifikacím. Test proveďte několikrát pro vyhodnocení plynulého pohybu dveří a zkontrolujte případné vady sestavení nebo nastavení a možné třecí
- Zkontrolujte pripadne vady sestaveni nebo nastaveni a možne třeči body.
   Zkontrolujte postupně činnost všech bezpečnostních zařízení systému (fotobuňky, citlivé okraje atd.) <u>Fotobuňky</u>: Aktivujte zařízení během úkonu *Otevření* a *Zavření* a zkontrolujte, zda řídicí jednotka
- benem ukonu *Otevreni a Zavreni* a zkontrolujte, zda ridici jednotka úkon zastaví a aktivuje úplné obrácení pohybu (blikající světlo dvakrát za sebou vygeneruje 2 záblesky). <u>Citlivé okraje</u>: Aktivujte zařízení během úkonu Otevření a Zavření a zkontrolujte, zda řídicí jednotka úkon zastaví a aktivuje krátké obrácení pohybu (maják dvakrát za sebou vygeneruje 4 záblesky).
- 4 Pro kontrolu fotobuněk, a abyste se přesvědčili, že nedochází k rušení s jinými zařízeními, přetněte tyčí (s průměrem 5 cm a délkou 30 cm) optickou osu spojující pár fotobuněk (obr. 55): Protněte tyčí nejprve prostor v blízkosti fotobuňky TX, poté v blízkosti fotobuňky RX a nakonec uprostřed mezi fotobuňkami. Přesvědčte se, že ve všech případech se aktivuje zařízení a změní aktivní stav na stav poplachový a naopak, a že řídicí jednotka provede zamýšlenou akci (např. obrácení pohybu při úkonu Zavření).
- Změřte sílu dle specifikace v normě EN 12445. Pokud je použito řízení síly motoru pomocná funkce pro omezení síly nárazu, otestujte a zjistěte, které nastavení dosahuje nejlepších výsledků.
- Aktivujte úkon zavření a zkontrolujte sílu nárazu křídla na mechanickou zarážku. Pokud je to nutné, otestujte uvolnění tlaku pro dosažení nejlepších výsledků.

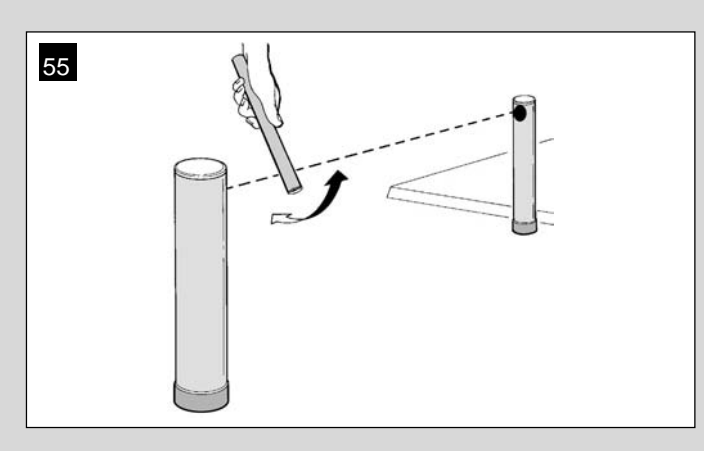

#### UVEDENÍ MECHANIZMU DO PROVOZU

Uvedení do provozu lze provést pouze po kladném výsledku všech fází testu. Částečné nebo "provizorní" uvedení do provozu je přísně zakázáno.

- 1 Připravte si technickou dokumentaci mechanizmu, která musí obsahovat následující dokumenty: Nákres celkového rozvržení (viz příklad na obr. 8), schéma rozvržení elektrického připojení (viz příklad na obr. 22), vyhodnocení rizik a příslušná přijatá opatření (viz formuláře k sestavení na stránkách <u>www.moovo.com</u>), prohlášení výrobce o shodě pro všechna použitá zařízení a prohlášení o shodě sestavené osobou provádějící instalaci (viz část TECHNICKÁ DOKUMENTACE).
- 2 Připevněte ke dveřím štítek, který bude obsahovat alespoň následující údaje: typ mechanizmu, jméno a adresa výrobce (zodpovídajícího za uvedení do provozu), sériové číslo, rok výroby a označení CE.
- 3 Připravte a předejte majiteli prohlášení o shodě; k tomuto účelu je třeba sestavit "Prohlášení o shodě CE" v části TECHNICKÁ DOKUMENTACE.
- 4 Připravte a předejte majiteli formulář "Návod k obsluze" v části TECHNICKÁ DOKUMENTACE.
- 5 Připravte a předejte majiteli formulář "Plán údržby" v části TECHNICKÁ DOKUMENTACE, obsahující všechny pokyny k údržbě všech zařízení mechanizmu.
- 6 Před uvedením mechanizmu do provozu se přesvědčte, že majitel je řádně informován o všech souvisejících rizicích a nebezpečích.

# ČINNOSTI PRAVIDELNÉ ÚDRŽBY

Tento výrobek nevyžaduje obecně žádnou zvláštní údržbu; nicméně doporučujeme provádět pravidelné kontroly pro zajištění dobrého provozního stavu a řádné činnosti instalovaných bezpečnostních zařízení.

Pro správné provádění údržby prostudujte "Plán údržby", který najdete v části "TECHNICKÁ DOKUMENTACE" na konci návodu.

#### LIKVIDACE VÝROBKU

Tento produkt je nedílnou částí mechanizmu, a proto je nutno jej likvidovat společně s ním.

Stejně jako při instalaci, i na konci životnosti výrobku musí rozebrání a likvidaci provést kvalifikovaná osoba.

Tento výrobek se skládá z různých druhů materiálů: některé lze recyklovat a jiné je třeba zlikvidovat. Hledejte informace o systémech recyklace a likvidace stanovených místními zákony pro tuto kategorii výrobků.

Upozornění! - některé části výrobku mohou obsahovat škodlivé nebo nebezpečné látky, a pokud budou vyhozeny do životního prostředí, mohou způsobit závažné poškození tohoto prostředí nebo zdraví.

Jak indikuje zde uvedený symbol, likvidace tohoto výrobku s komunálním odpadem je přísně zakázání. Roztřiďte odpad do kategorií pro likvidaci dle metod stanovených zákony platnými ve vaší oblasti nebo výrobek vraťte prodejci při pořízení nové verze.

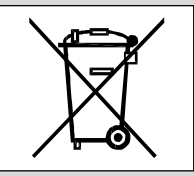

Upozornění! - Místní zákony mohou stanovit přísné pokuty v případě nesprávné likvidace tohoto výrobku.

# TECHNICKÉ ÚDAJE VÝROBKU

#### VAROVÁNÍ:

- Výrobek XV4... XW5 je vyráběn společností Nice S.p.a. (TV) I. MOOVO je registrovaná obchodní značka vlastněná společností Nice S.p.a.
   Všechny technické údaje uvedené v této části platí pro okolní teplotu 20 °C (± 5 °C).
   Společnost Nice S.p.a. si vyhrazuje právo provést kdykoli úpravy produktu, pokud to bude považovat za nezbytné, při zachování stejné funkčnosti a předpokládaného použítí.

# PŘEVODOVÉ MOTORY XW...

Poznámka – modely XW 432e a XW 532e obsahují řídicí jednotku.

| POPIS                                                                                                    | ÚDAJ                                                                                                 |                                                                                                    |                                           |              |          |            |             |        |
|----------------------------------------------------------------------------------------------------|----------------------------------------------------------------------------------------------------|----------------------------------------------------------------------------------------------------|-------------------------------------------|--------------|----------|------------|-------------|--------|
|                                                                                                    | Mod.                                                                                                 | XW432                                                                                                | Mod. X                                    | N432e        | Mod. 2   | XW532      | Mod. X      | W532e  |
| Napájení (V stř.)                                                                                                    | -                                                                                                    |                                                                                                    | 230                                       |              | -        |            | 230         |        |
| Napájení (V ss.)                                                                                                    | 1                                                                                                    | 2                                                                                                    | -                                         |              | 12       |            | _           |        |
| Maximální příkon (W)                                                                                                    |                                                                                                    |                                                                                                    |                                           | 250          |          |            |             |        |
| motoru                                                                                                    |                                                                                                    |                                                                                                    |                                           | 250          | ) VV     |            |             |        |
| Maximální hnací síla (N)                                                                                                    |                                                                                                    |                                                                                                    |                                           | 80           | 00       |            |             |        |
|                                                                                                    |                                                                                                    |                                                                                                    |                                           | 30           | 30       |            |             |        |
| Rvchlost při zátěži (mm/s)                                                                                                    | nízká                                                                                                | vysoká                                                                                               | nízká                                     | vysoká       | nízká    | vysoká     | nízká       | vysoká |
| (                                                                                                    | 9                                                                                                    | 16,6                                                                                                 | 9                                         | 16,6         | 9        | 16,6       | 9           | 16,6   |
| Zdvih (mm)Rozměry (mm)                                                                                                    |                                                                                                    | 4'                                                                                                   | 17                                        |              |          | 56         | 7           |        |
| Rozměry (mm)                                                                                                    |                                                                                                    | 742 x 11                                                                                             | 0 (v) x 161                               |              |          | 892 x 110  | ) (v) x 161 |        |
| <u>Maximalni počet</u> cyklu<br>při nepřetržitém běhu                                                                                                    |                                                                                                    |                                                                                                    |                                           | 5            | 5        |            |             |        |
| Počet cyklů za hodinu při<br>jmenovitém                                                                                                    |                                                                                                    |                                                                                                    |                                           | 8            | 3        |            |             |        |
| krouticim momentu (20°C)                                                                                                    |                                                                                                    | 2                                                                                                    | 2.4                                       |              | 2        | F          | 2.0         |        |
|                                                                                                    | ,                                                                                                    | 3                                                                                                    | З,                                        | IP           | 3.<br>11 | ,5         | 3,0         |        |
| Předpokládaná životnost (*)                                                                                                    |                                                                                                    |                                                                                                    | od 40 0                                   | 000 08 ob 00 |          |            |             |        |
| <ul> <li>(*) Poznámka – Přepokládaná živo<br/>80 000 cyklů. Pro výpočet pravděp<br/>mechanizmu postupujte následovr</li> <li>a) vyhodnoťte podmínky provozu a<br/>např.:</li> <li>hmotnost a délka křídla;</li> <li>ideální vyvážení křídla;</li> <li>podmínky údržby závěsů křídla;</li> <li>typ křídla; plné nebo s mnoha ot</li> <li>přítomnost silných větrů;</li> <li>četnost použití mechanizmu.</li> <li>b) Z těchto hodnoty obdržíte hodno<br/>obecně definuje větší nebo menší</li> <li>c) na zde zobrazeném grafu najdě</li> </ul> | otnost výrobku<br>podobné život<br>ně:<br>a úrovně síly p<br>vory;<br>otu vyjádřeno<br>úroveň opotře | i je od 40 000<br>nosti vašeho<br>olatné pro váš<br>u jako procent<br>ebení mechan<br>iou procentuál | do<br>systém,<br>to, které<br>izmu.<br>ní |              | 100 %    | -000       | -000        | 000    |
| hodnotu (v bodě<br>"b") a přečtěte si odpovídající poče                                                                                                    | lnotu (v bodě<br>a přečtěte si odpovídající počet cyklů.                                             |                                                                                                    |                                           |              |          | 40.<br>50. | 60.<br>70.  | 80.    |

| MAJÁK MF                                           |                                                                                            |  |  |
|----------------------------------------------------|--------------------------------------------------------------------------------------------|--|--|
| POPIS                                              | ÚDAJE                                                                                      |  |  |
| Тур                                                | Maják pro mechanizmy na branách a dveřích                                                  |  |  |
| Použitá technologie                                | Světelný indikátor se žárovkou ovládaný řídicími jednotami Moovo se "sběrnicovým" systémem |  |  |
| Žárovka                                            | 12V / 21 W s paticí BA15 (automobilová žárovka)                                            |  |  |
| Napájení                                           | Zařízení musí být připojeno ke svorce "sběrnice" řídicích jednotek Moovo pro automatizaci  |  |  |
| Provozní teplota                                   | -20 ÷ 50 °C                                                                                |  |  |
| Použití v kyselém, slaném nebo<br>výbušném ovzduší | Ne                                                                                         |  |  |
| Upevnění                                           | Svisle na povrch nebo vodorovně na zeď                                                     |  |  |
| Třída ochrany                                      | IP 44                                                                                      |  |  |
| Rozměry                                            | 135 x 120 (v) x 110 mm                                                                     |  |  |
| Hmotnost                                           | 340 g                                                                                      |  |  |

| VYSÍLAČ MT4                                                                                                    |                                                                                                    |  |  |
|----------------------------------------------------------------------------------------------------|----------------------------------------------------------------------------------------------------|--|--|
| POPIS                                                                                                    | ÚDAJE                                                                                                    |  |  |
| Тур                                                                                                    | Rádiový vysílač pro ovládání mechanizmů na branách a dveřích                                                                   |  |  |
| Použitá technologie                                                                                                    | Rádiově kódovaná modulace AM OOK                                                                                               |  |  |
| Frekvence                                                                                                    | 433,92 MHz (± 100 kHz)                                                                                                    |  |  |
| Kódování                                                                                                    | Pohyblivý kód s 64bitovým kódováním (18 miliard miliard kombinací)                                                             |  |  |
| Tlačítka                                                                                                    | 4, každému tlačítku lze přiřadit jiný příkaz stejné řídicí jednotky nebo různých řídicích jednotek                             |  |  |
| Vyzařovaný výkon                                                                                                    | 1 dBm e.r.p.                                                                                                    |  |  |
| Napájení                                                                                                    | 3V +20 % -40 % s 1 lithiovou baterií typu CR2032                                                                               |  |  |
| Životnost baterie                                                                                                    | 3 roky, odhad na základě 10 příkazů denně s trváním 1 sekundy při 20 °C<br>(účinnost baterie se snižuje při nízkých teplotách) |  |  |
| Provozní teplota                                                                                                    | -20 °C ÷ 50 °C                                                                                                    |  |  |
| Použití v kyselém, slaném nebo<br>výbušném ovzduší                                                                                                    | Ne                                                                                                    |  |  |
| Třída ochrany                                                                                                    | IP 40 (použití v domácnostech nebo chráněném prostředí)                                                                        |  |  |
| Rozměry                                                                                                    | 40 x 70 (v) x 8 mm                                                                                                    |  |  |
| Hmotnost                                                                                                    | 25 g                                                                                                    |  |  |
| Dosah                                                                                                    | přibližně 200 m ve venkovním prostředí; 35 m uvnitř budov (*)                                                                  |  |  |
| (*) Vysílač (dosah) i přijímač (kvalita příjímu) jsou silně náchylné k rušení jinými zařízeními, která mohou pracovat na stejné frekvenci, v okolí (např. poplašná zařízení, bezdrátová sluchátka atd.). Proto v případě rušení nemůže společnost Nice poskytovat žádnou záruku ohledně skutečného dosahu/kvality příjmu svých zařízení |                                                                                                    |  |  |

dosahu/kvality příjmu svých zařízení.

| FOTOBUŇKY MP                                       |                                                                                                    |  |
|----------------------------------------------------|----------------------------------------------------------------------------------------------------|--|
| POPIS                                              | ÚDAJE                                                                                                    |  |
| Тур                                                | Detektor přítomnosti pro mechanizmy automatických bran a dveří (typ D dle normy EN 12453)<br>Sestává z páru vysílače "TX" a přijímače "RX"     |  |
| Použitá technologie                                | Přímá optická interpolace TX-RX s modulovaným infračerveným paprskem                                                                           |  |
| Schopnost detekce                                  | Neprůhledné předměty umístěné v optické ose mezi TX a RX s rozměry více než 50 mm<br>a rychlostí menší než 1,6 m/s                             |  |
| Úhel přenosu TX                                    | přibl. 20 °                                                                                                    |  |
| Úhel přenosu RX                                    | přibl. 20 °                                                                                                    |  |
| Užitečný dosah                                     | Až 7 metrů pro maximální posun TX-RX ±4° (zařízení může signalizovat překážku i v případě<br>obzvláště nepříznivých meteorologických podmínek) |  |
| Napájení / výstup                                  | Zařízení musí být připojeno ke svorce sběrnice Moovo, která je napájena<br>a odesílá výstupní signály                                          |  |
| Příkon                                             | 450 mW při provozu, 40 mW v pohotovostním režimu                                                                                               |  |
| Maximální délka kabelu                             | až 20 metrů (dodržujte upozornění ohledně minimálního průřezu a typu kabelů)                                                                   |  |
| Možnost adresování                                 | Až 6 detektorů s bezpečnostní funkcí a až 4 s funkcí ovládání otvírání.<br>Automatická synchronizace zabraňuje rušení mezi různými detektory.  |  |
| Provozní teplota                                   | -20 ÷ 50 °C                                                                                                    |  |
| Použití v kyselém, slaném nebo<br>výbušném ovzduší | Ne                                                                                                    |  |
| Upevnění                                           | Svisle na povrch nebo vodorovně na zeď                                                                                                    |  |
| Třída ochrany                                      | IP 44                                                                                                    |  |
| Rozměry                                            | 50 x 85 (v) x 35 mm                                                                                                    |  |
| Hmotnost (pár)                                     | 140 g                                                                                                    |  |

| KLÁVESNICE MK                                      |                                                                                                    |  |  |
|----------------------------------------------------|----------------------------------------------------------------------------------------------------|--|--|
| POPIS                                              | ÚDAJE                                                                                                |  |  |
| Тур                                                | 5-tlačítková klávesnice s možností aktivace mechanizmu se zadáním kódu nebo bez něj                  |  |  |
| Použitá technologie                                | Možnost zadat aktivační kód s až 10 čísly (přes milion možných kombinací)                            |  |  |
| Napájení / výstup                                  | Zařízení musí být připojeno k síti sběrnice Moovo, ze které je napájeno a a odesílá výstupní signály |  |  |
| Příkon                                             | 120 mW při provozu, 45 mW v pohotovostním režimu                                                     |  |  |
| Provozní teplota                                   | -20 ÷ 50 °C                                                                                          |  |  |
| Použití v kyselém, slaném nebo<br>výbušném ovzduší | Ne                                                                                                   |  |  |
| Úpevnění                                           | Svisle s připevněním na zeď                                                                          |  |  |
| Třída ochrany                                      | IP 44                                                                                                |  |  |
| Rozměry                                            | 50 x 85 (v) x 35 mm                                                                                  |  |  |
| Hmotnost                                           | 80 g                                                                                                 |  |  |

# CO DĚLAT, KDYŽ... (pokyny k odstraňování problémů)

Během normálního provozu řídicí jednotka neustále monitoruje činnost mechanizmu a je navržena pro oznamování chyb, ke kterým dojde, prostřednictvím předem nastavené sekvence bliknutí majáku a červeného indikátoru "L1" na řídicí jednotce (diagnostika bliká vždy dle poslední činnosti provedené mechanizmem). Vysvětlení významů sekvencí bliknutí a přidružených příčin uvádí Tabulka 6 níže:

| TABULKA 6                       |                                                                                                    |                                                                                                    |  |
|---------------------------------|----------------------------------------------------------------------------------------------------|----------------------------------------------------------------------------------------------------|--|
| Počet bliknutí                  | Problém                                                                                                    | Řešení                                                                                                    |  |
| 2 bliknutí – pauza - 2 bliknutí | Během úkonu <i>Otevření</i> nebo <i>Zavření</i> se křídla<br>zablokují nebo obrátí probíhající úkon.                                                                                                    | Tato reakce je způsobena aktivací konkrétního<br>páru fotobuněk v systému při zjištění překážky.<br>Odstraňte proto překážku, která se nachází<br>v dráze těchto fotobuněk.                                                                                                    |  |
| 3 bliknutí – pauza - 3 bliknutí | <ul> <li>Během úkonu Otevření nebo Zavření se křídla náhle zablokují a řídicí jednotka aktivuje úplné převrácení probíhajícího úkonu až do dosažení krajní polohy.</li> <li>Během úkonu otevření nebo zavření řídicí jednotka náhle úkon zablokuje a aktivuje částečné otočení probíhajícího úkonu, aniž by bylo dosaženo krajní polohy, poté se pokusí provést dvě částečná otočení po sobě s následným trvalým vypnutím pohybu.</li> </ul> | Křídla jsou vystavena zvýšenému tření kvůli<br>nečekané překážce (prudký závan větru, auto,<br>osoba atd.). Pokud je třeba provést nastavení<br>citlivosti, prostudujte kapitolu "Nastavení a další<br>volitelné funkce".                                                                                                    |  |
| 4 bliknutí – pauza - 4 bliknutí | Během úkonu Otevření nebo Zavření se křídla<br>brány náhle zastaví a řídicí jednotka aktivuje úkon<br>"Zastavení" následovaný krátkým obrácením<br>pohybu.                                                                                                    | Instalované bezpečnostní zařízení (vyjma<br>fotobuněk, např. citlivé okraje) zjistilo náhlou<br>překážku.<br>Odstraňte proto tuto překážku.                                                                                                    |  |
| 5 bliknutí – pauza - 5 bliknutí | Mechanizmus nereaguje na příkazy.                                                                                                    | Došlo k chybě konfigurace systému. Proto<br>instalaci opakujte.                                                                                                    |  |
| 6 bliknutí – pauza - 6 bliknutí | Po řadě po sobě odeslaných úkonů se<br>mechanizmus zablokuje.                                                                                                    | Byl překročen maximální přípustný počet po<br>sobě jdoucích úkonů, což způsobilo přehřátí.<br>Vyčkejte několik minut, aby se teplota vrátila<br>pod maximální úroveň.                                                                                                    |  |
| 7 bliknutí – pauza - 7 bliknutí | Mechanizmus nereaguje na příkazy.                                                                                                    | Chyba ve vnitřních elektrických obvodech.<br>Odpojte všechny výkonové obvody, vyčkejte<br>několik minut a poté je znovu připojte. Zkuste<br>příkaz provést znovu; pokud mechanizmus<br>nereaguje, může to znamenat závažnou chybu<br>na desce s elektronickými součástkami v řídicí<br>jednotce nebo chybu kabeláže motoru.<br>Proveďte kontrolu a výměnu podle potřeby. |  |
| 8 bliknutí – pauza - 8 bliknutí | Mechanizmus nereaguje na příkazy.                                                                                                    | Chyba v elektrických obvodech "sběrnice".<br>Zkontrolujte postupně činnost jednotlivých<br>připojených zařízení. Mohou být zkratovaná<br>nebo porouchaná.                                                                                                    |  |
|                                 |                                                                                                    |                                                                                                    |  |